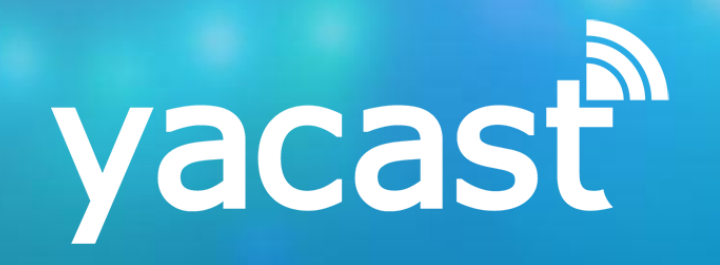

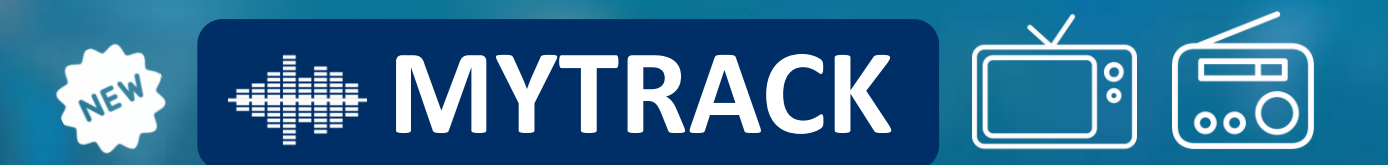

# TRACKING CATALOGUE MUSICAL

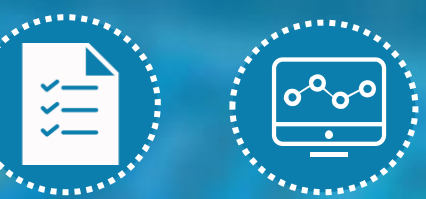

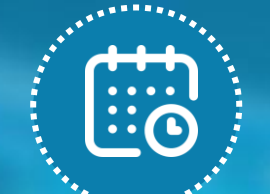

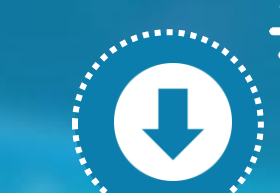

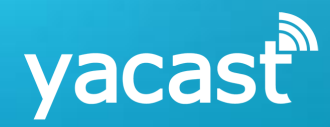

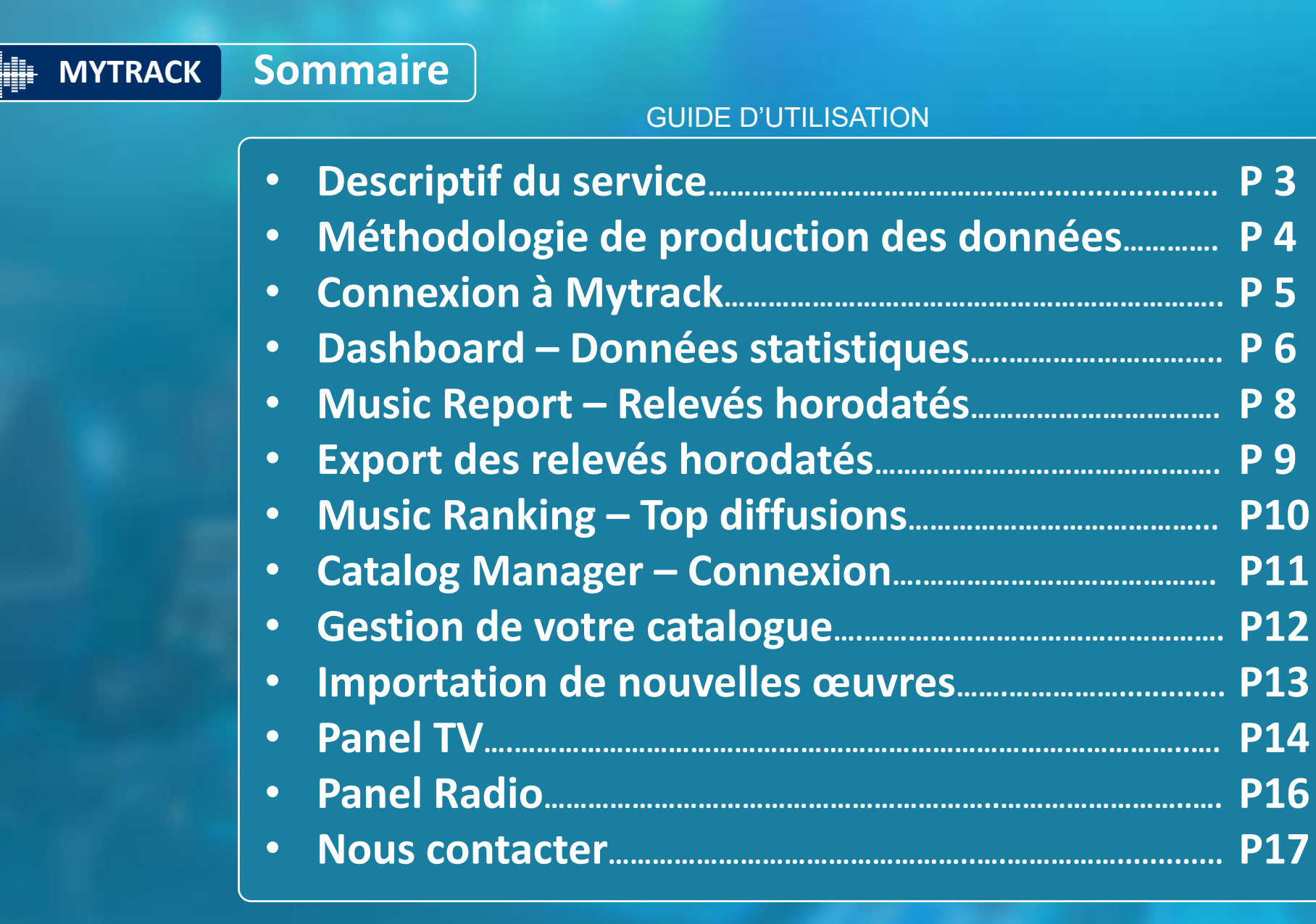

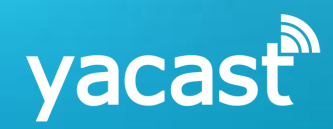

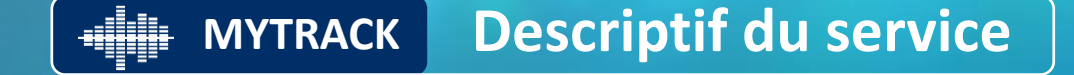

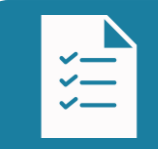

*Tracking* : Relevés exhaustifs des diffusions de votre catalogue musical en TV et en Radio

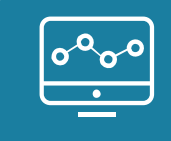

**Dashboard :** Accès aux données statistiques par médias, par période et par type de programme

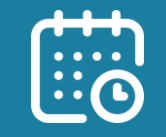

**EPG** : Accès au contexte de diffusion des oeuvres (Grille horodatée des programmes des principales chaînes TV)

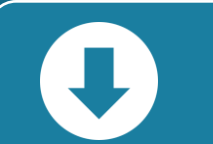

**Catalog Manager** : Interface dédiée à la mise à jour de votre catalogue

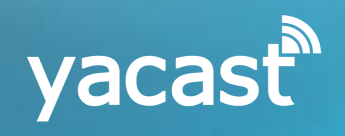

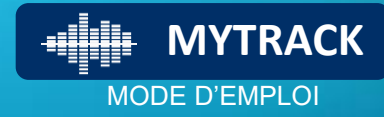

## **METHODOLOGIE DE PRODUCTION DES DONNEES**

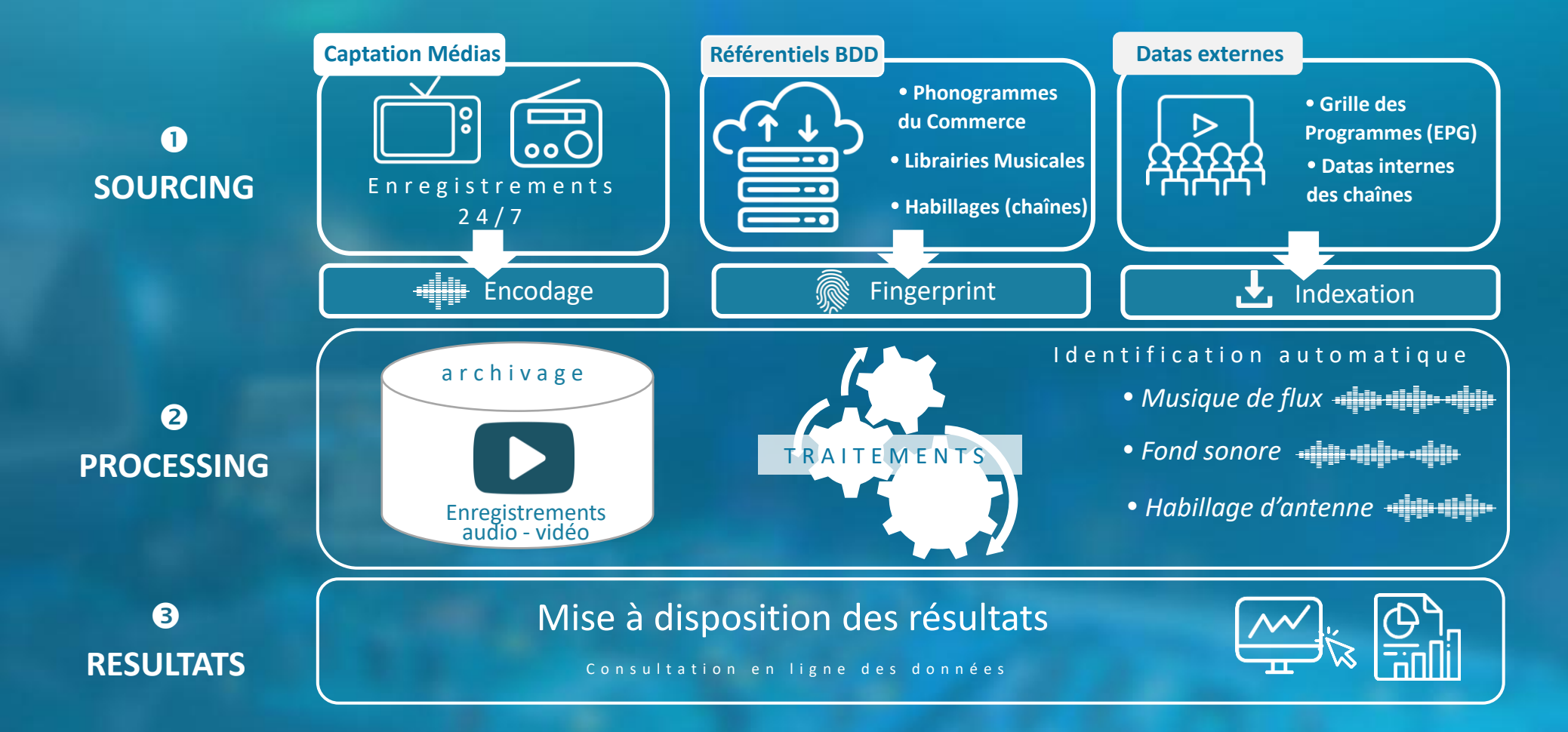

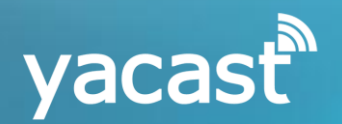

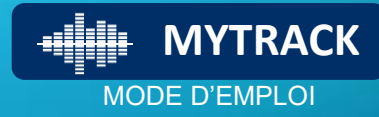

## **CONNEXION AU SERVICE**

## Entrer l'adresse du service dans votre navigateur <u>http://mytrack.yacast.fr/login</u>

| ← → C ☆ 🏻 mytrack.yacast.fr/dashboard                                                          | ☆ |                                                                                    |
|------------------------------------------------------------------------------------------------|---|------------------------------------------------------------------------------------|
|                                                                                                |   |                                                                                    |
| <b>Please log in:</b><br>You must have an ACL account with the "catalog manager" right enabled |   | La connexion au service<br>Mytrack est sécurisée par un<br>mot de passe.           |
| Mot de passe                                                                                   |   | Entrer votre code d'accès, ou<br>contacter notre support pour<br>obtenir des codes |

Pour toute demande de support, vous pouvez joindre Yacast à l'adresse <u>mytrack@yacast.fr</u>

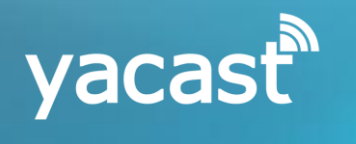

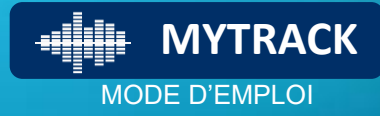

## DASHBOARD DONNEES STATISTIQUES

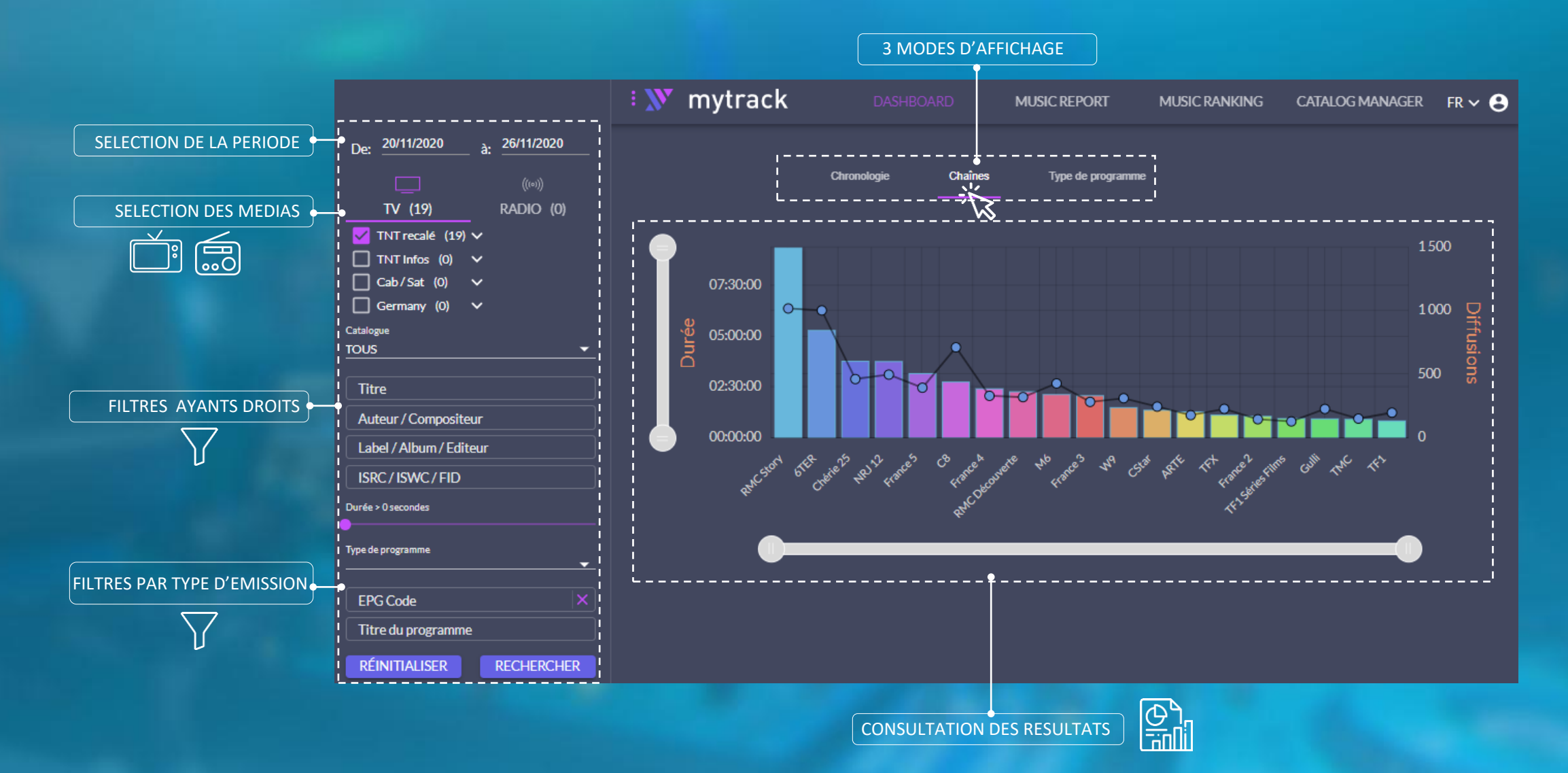

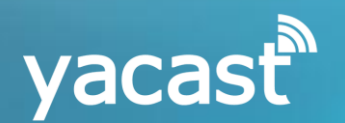

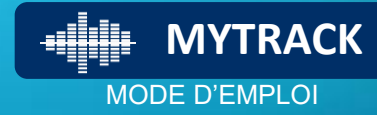

## DASHBOARD DONNEES STATISTIQUES

Choisir le contenu du Dashboard :

- **Chronologie** Nombre d'heure de diffusions par jour

- **Chaînes** Liste des médias et nombre d'heures de diffusions sur la période

- **Type de programme** Nombre d'heures de diffusions par catégorie de programme EPG (Fiction, divertissement, pub etc.)

Passez le curseur de votre souris sur les colonnes pour en afficher les valeurs

Cliquez sur les colonnes pour afficher l'horodata des diffusions (Music Report)

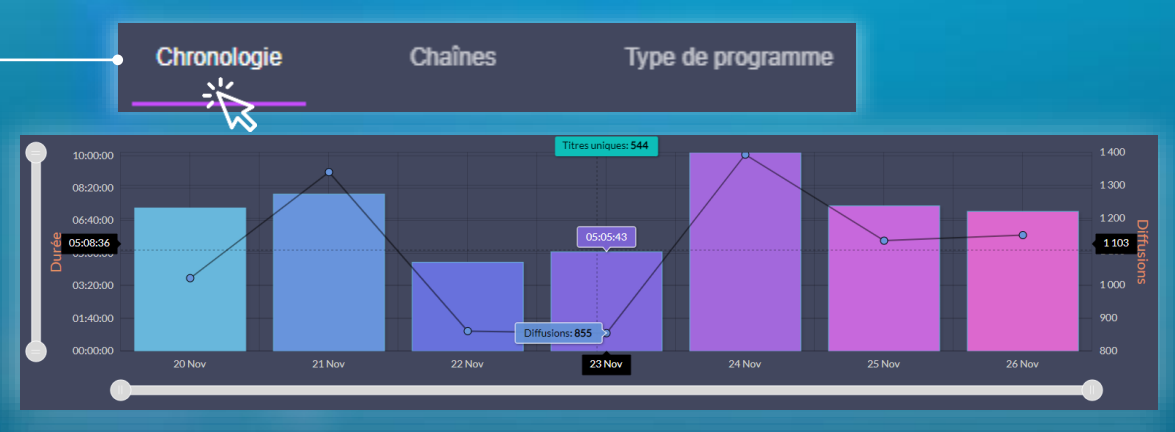

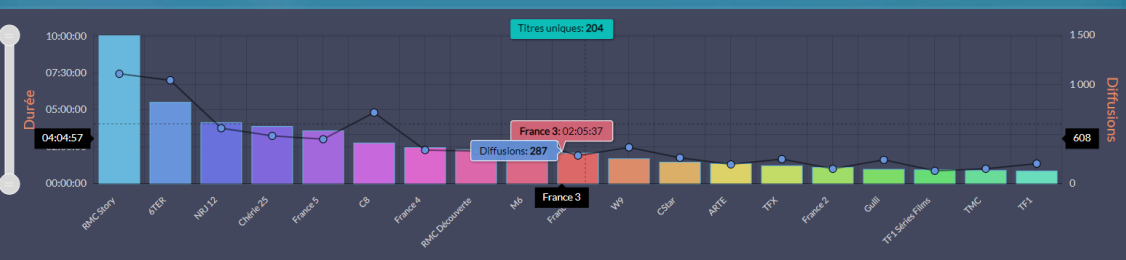

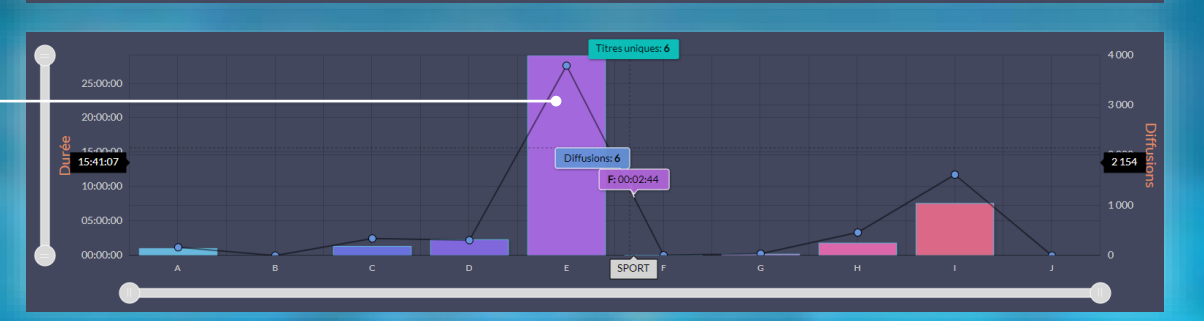

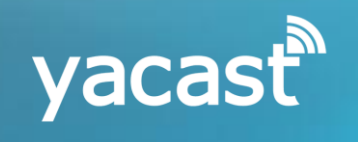

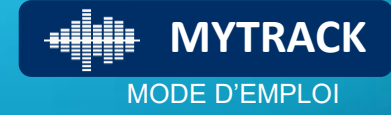

# MUSIC REPORT RELEVES HORODATES

|                                | 🗄 Ň mytrack                 | DASHBOARD               |           | PORT MUSIC RANKING              | CATALOG MA | ANAGER                                               |         | FR 🗸 😫                     |                                           |
|--------------------------------|-----------------------------|-------------------------|-----------|---------------------------------|------------|------------------------------------------------------|---------|----------------------------|-------------------------------------------|
| CHIFFRES CLES DE<br>DIFFUSIONS |                             | <br>Lignes par pa       | age 200 🔻 | Affiche 1 à 200 de 200 éléments | < < Page 1 | /1 > EXPORT ▼●-                                      |         |                            | EXPORT DES RESULTATS (XLS,<br>CSV, XML)   |
|                                |                             |                         |           | Durée : 00:50:33                |            | Diffusions : 200                                     |         | <u>^</u>                   |                                           |
|                                | OATE ↓ CHAÎNE               | Emission                | DURÉE     | TITRE ARTISTES                  |            | COMPOSITEUR                                          | REF   M | АТСН                       |                                           |
|                                |                             | LES PLUS BELLES MARIEES | 00:09     | What A Mess                     |            | Carl Harms                                           | 0       | ⊙                          | PLAYER POUR REECOUTER LE                  |
|                                | 20/11/2020-03:38:37 TF1     | LES PLUS BELLES MARIEES | 00:08     | Midnight Prowlers               |            | Carl Harms                                           | 0       | •                          | MASTER ET VISIONNER LE                    |
| AUX METADONNEES                | • 20/11/2020-03:51:37 TF1   | LES PLUS BELLES MARIEES | 00:13     | Hyperstorm                      |            | Boris Nonte                                          | ٥       | ⊙                          | PASSAGE                                   |
| COMPLETES                      | 20/11/2020-03:57:15 TF1     | LES PLUS BELLES MARIEES | 00:07     | Life Source                     |            | Benji Paul Merrison, Will Slater                     | O       | $\odot$                    | ×                                         |
|                                | • 20/11/2020-04:13:57 TF1   | LES PLUS BELLES MARIEES | 00:16     | Astral Projections              |            | Brandon Hale, Sebastian Barnaby<br>Robertson, Trista | ٥       | lacksquare                 | II 0:27 / 2:05 — II                       |
|                                | • 20/11/2020-04:17:10 TF1   | LES PLUS BELLES MARIEES | 00:10     | Rise and Shine                  |            | David Bertok                                         | ٥       | ⊙                          |                                           |
| NOM DU MEDIA                   | € 20/11/2020-04:18:34 TF1   | LES PLUS BELLES MARIEES | 00:16     | New Lease on Life               |            | Frederik Wiedmann                                    | •       | •                          | ×<br>•4                                   |
| DATE ET HORAIRE DE             | • 20/11/2020-04:43:37 TF1   | LES PLUS BELLES MARIEES | 00:06     | A Grand Enterprise              |            | Daniel Marantz, Dave Carr                            | •       | •                          | PRESTONS                                  |
| DETECTION                      | 20/11/2020-04:57:45 TF1     | LES PLUS BELLES MARIEES | 00:02     | Rise and Shine                  |            | Devid Bertok                                         | ٥       | O                          |                                           |
|                                | • 20/11/2020-04:57:47 TF1   |                         | 00:08     | Rise and Shine                  |            | David Bertok                                         | 0       | •                          |                                           |
| DUREE D'IDENTIFICATION         | • 20/11/2020 - 05:04:27 TF1 | LES PLUS BELLES MARIEES | 00:06     | Splashing About                 |            | Carl Harms                                           | 0       | •                          |                                           |
|                                | • 20/11/2020-05:06:00 TF1   | LES PLUS BELLES MARIEES | 00:01     | Puzzled                         |            | Carl Harms                                           | 0       | France 4                   | t le vendredî 20 novembre 2020 à 01:27:26 |
|                                | • 20/11/2020-05:06:01 TF1   |                         | 00:24     | Puzzled                         |            | Carl Harms                                           | 0       | DI-11-37<br>LES HORS-LA-LB | SABA LES HORSE ALCI DE LA NATURE          |

COPIER LE LIEN

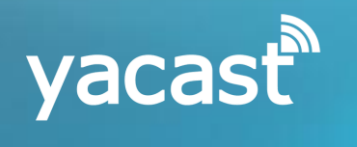

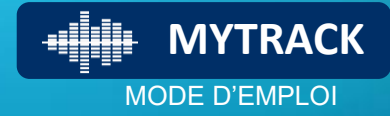

## MUSIC REPORT EXPORT DES RELEVES

|                                                                                                    | ÷ 🔊                                                                                                    | ဳ myt                                                                                                    | rack                                                                                                    |                                                                                                    | DAS                                                                                                    | SHBOARI                                                                                                    | D               |                                                                                                    |                                                                                                    |                                                                                                    | USIC RAI                                                                                                    | NKING                                                                                                    | C/                                                                                                    | ATALO                             | G M/                         | ANAGE <b>FR</b>                                                                                                    | · <b>~ 8</b>                                                                                                    |                                                                                                    |                                                                                                    |                                                                                                    |                                                                                                    |
|----------------------------------------------------------------------------------------------------|----------------------------------------------------------------------------------------------------|----------------------------------------------------------------------------------------------------|----------------------------------------------------------------------------------------------------|----------------------------------------------------------------------------------------------------|----------------------------------------------------------------------------------------------------|----------------------------------------------------------------------------------------------------|-----------------|----------------------------------------------------------------------------------------------------|----------------------------------------------------------------------------------------------------|----------------------------------------------------------------------------------------------------|----------------------------------------------------------------------------------------------------|----------------------------------------------------------------------------------------------------|----------------------------------------------------------------------------------------------------|-----------------------------------|------------------------------|----------------------------------------------------------------------------------------------------|----------------------------------------------------------------------------------------------------|----------------------------------------------------------------------------------------------------|----------------------------------------------------------------------------------------------------|----------------------------------------------------------------------------------------------------|----------------------------------------------------------------------------------------------------|
|                                                                                                    |                                                                                                    |                                                                                                    |                                                                                                    |                                                                                                    |                                                                                                    |                                                                                                    |                 |                                                                                                    |                                                                                                    |                                                                                                    |                                                                                                    |                                                                                                    |                                                                                                    |                                   |                              |                                                                                                    |                                                                                                    |                                                                                                    | - (                                                                                                    | CSV et                                                                                                    | t XL                                                                                                    |
|                                                                                                    |                                                                                                    |                                                                                                    |                                                                                                    |                                                                                                    |                                                                                                    |                                                                                                    |                 |                                                                                                    |                                                                                                    |                                                                                                    |                                                                                                    |                                                                                                    |                                                                                                    |                                   |                              |                                                                                                    |                                                                                                    |                                                                                                    |                                                                                                    | ucago                                                                                                    | on                                                                                                    |
|                                                                                                    |                                                                                                    |                                                                                                    | Ligr                                                                                                    | nes par pag                                                                                                    | je 200 ·                                                                                                    |                                                                                                    | ffiche          | 1 à 200 de                                                                                                    | 7687 élémer                                                                                                    | nts I <                                                                                                    | < Page 1 / 3                                                                                                    | 9 > >                                                                                                    |                                                                                                    | EXPO                              | RT 🔻                         | EXPO                                                                                                    | RTCSV                                                                                                    |                                                                                                    | ļ                                                                                                    | usage                                                                                                    | en                                                                                                    |
|                                                                                                    |                                                                                                    | Titre                                                                                                    | s uniques :                                                                                                    | 3398                                                                                                    |                                                                                                    |                                                                                                    |                 | Durée                                                                                                    | : 47:53:21                                                                                                    |                                                                                                    |                                                                                                    |                                                                                                    | Diffusio                                                                                                    | ons:7                             | 687                          | EXPO                                                                                                    | RTXML                                                                                                    |                                                                                                    | ,                                                                                                    | <u>и</u> клі •                                                                                                    | Field                                                                                                    |
|                                                                                                    |                                                                                                    |                                                                                                    |                                                                                                    |                                                                                                    |                                                                                                    |                                                                                                    |                 |                                                                                                    |                                                                                                    |                                                                                                    |                                                                                                    |                                                                                                    |                                                                                                    |                                   |                              |                                                                                                    |                                                                                                    |                                                                                                    | - 1                                                                                                    |                                                                                                    | FICI                                                                                                    |
|                                                                                                    |                                                                                                    |                                                                                                    |                                                                                                    |                                                                                                    |                                                                                                    |                                                                                                    |                 |                                                                                                    |                                                                                                    |                                                                                                    |                                                                                                    |                                                                                                    |                                                                                                    |                                   |                              | EXPO                                                                                                    | RTXLS                                                                                                    | i                                                                                                    |                                                                                                    | fichieı                                                                                                    | r pa                                                                                                    |
|                                                                                                    |                                                                                                    |                                                                                                    |                                                                                                    |                                                                                                    |                                                                                                    |                                                                                                    |                 |                                                                                                    |                                                                                                    |                                                                                                    |                                                                                                    |                                                                                                    |                                                                                                    |                                   |                              |                                                                                                    |                                                                                                    | -                                                                                                    |                                                                                                    | d'affic                                                                                                    | hor                                                                                                    |
| Fic                                                                                                    | Enregistre<br>chier                                                                                                    | ment automatique<br>Accueil Inse                                                                                                    | e 💽 🗒                                                                                                    | °<br>S ← C +                                                                                                    | ✓ Ţ<br>Formul                                                                                                    | ExportMu<br>Les Dop                                                                                                    | Ex(<br>usicRepo | emple d<br>ort.csv +<br>Révision                                                                                                    | l' <b>export</b> a                                                                                                    | u format E                                                                                                    | Excel                                                                                                    |                                                                                                    |                                                                                                    |                                   |                              |                                                                                                    | 6                                                                                                    | ) <b>T</b>                                                                                                    | -                                                                                                    |                                                                                                    | X                                                                                                    |
| т2                                                                                                    |                                                                                                    |                                                                                                    |                                                                                                    | page                                                                                                    |                                                                                                    |                                                                                                    | inces           | Rension                                                                                                    | , intendige                                                                                                    |                                                                                                    |                                                                                                    | -                                                                                                    |                                                                                                    |                                   | fx                           | AUTO PR                                                                                                    |                                                                                                    | uruger                                                                                                    | ,                                                                                                    | innenta                                                                                                    | v                                                                                                    |
| T2                                                                                                    |                                                                                                    |                                                                                                    |                                                                                                    | page                                                                                                    | -                                                                                                    |                                                                                                    |                 |                                                                                                    |                                                                                                    |                                                                                                    |                                                                                                    |                                                                                                    | : >                                                                                                    | <                                 | f <sub>x</sub>               | AUTO PRO                                                                                                    | OMOTION                                                                                                    | - Turtuger                                                                                                    |                                                                                                    |                                                                                                    | *                                                                                                    |
| T2                                                                                                    | A                                                                                                    | B                                                                                                    | C D<br>Code Durée                                                                                                    | E<br>Liste                                                                                                    | F                                                                                                    | G                                                                                                    | H               | I<br>Compositeur                                                                                                    | J                                                                                                    | K                                                                                                    | L                                                                                                    | M                                                                                                    | N<br>Distributeu                                                                                                    | 0<br>Langue                       | <i>f</i> ∗<br>₽<br>Genre     | AUTO PRO                                                                                                    |                                                                                                    | T<br>Show EPG                                                                                                    | Lien                                                                                                    |                                                                                                    | ×                                                                                                    |
| T2                                                                                                    | A<br>Média<br>France 3                                                                                                    | B<br>Timecode<br>23/11/2020 23:59                                                                                                    | C D<br>Code Durée<br>00:00:26                                                                                                    | E<br>Liste<br>Bucket Client                                                                                                    | F<br>Titre<br>Interstellar S                                                                                                    | G<br>Interprête<br>Space                                                                                                    | H<br>Auteur     | I<br>Compositeur<br>Axel Tenner                                                                                                    | J<br>ISRC<br>DE-FN8-17-050                                                                                                    | K<br>Editeur<br>Ed.Berlin Productio                                                                                                    | L<br>Label<br>Berlin Productio                                                                                                    | M<br>Album<br>Electronic :                                                                                                    | N<br>Distributeu<br>Soundscape                                                                                                    | 0<br>r Langue                     | f <sub>x</sub><br>P<br>Genre | Q<br>Fingerprint   Code<br>37-579008  A                                                                                                    | OMOTION<br>R S<br>e EPG Kind EPC<br>AUTO PF                                                                                                    | T<br>Show EPG                                                                                                    | Lien                                                                                                    | nytrack.yaca                                                                                                    | v<br>ast.f                                                                                                    |
| T2<br>1<br>2<br>3                                                                                                    | A<br>Média<br>France 3<br>NRJ 12                                                                                                    | B<br>Timecode<br>23/11/2020 23:59<br>24/11/2020 00:15                                                                                                    | C D<br>Code Durée<br>00:00:26<br>00:00:39                                                                                                    | E<br>Liste<br>Bucket Client<br>Bucket Client                                                                                                    | F<br>Titre<br>Interstellar S<br>The Underd                                                                                                    | G<br>Interprête<br>Space<br>dogs                                                                                                    | H<br>Auteur     | I<br>Compositeur<br>Axel Tenner<br>Kenneth Edwar                                                                                                    | J<br>ISRC<br>DE-FN8-17-050<br>(QM-GXA-19-315                                                                                                    | K<br>Editeur<br>Ed. Berlin Productic<br>Noise Refinery Mus                                                                                                    | L<br>Label<br>Berlin Productio<br>i Noise Refinery                                                                                                    | M<br>Album<br>Electronic S<br>Blitz                                                                                                    | N<br>Distributeu<br>Soundscape                                                                                                    | 0<br>r Langue                     | <i>f</i> ≭<br>P<br>Genre     | AUTO PRO<br>Q<br>Fingerprint   Code<br>37-579008  A<br>37-686946 EBJ                                                                                                    | OMOTION<br>R S<br>e EPG Kind EPC<br>AUTO PF<br>SOCIETE                                                                                                    | T<br>Show EPG<br>CRIMES                                                                                                    | Lien<br>https://n<br>https://n                                                                                                    | nytrack.yaca                                                                                                    | ast.f                                                                                                    |
| T2<br>1<br>2<br>3<br>4                                                                                                  | A<br>Média<br>France 3<br>NRJ 12<br>France 2                                                                                                    | B<br>Timecode<br>23/11/2020 23:59<br>24/11/2020 00:15<br>24/11/2020 00:22                                                                                                    | C D<br>Code Durée<br>00:00:39<br>00:00:11                                                                                                    | E<br>Liste<br>Bucket Client<br>Bucket Client<br>Bucket Client                                                                                                    | F<br>Titre<br>Interstellar S<br>The Underd<br>Yeah Oh Ye                                                                                                    | G<br>Interprête<br>Space<br>dogs<br>'eah                                                                                                    | H<br>Auteur     | I<br>Compositeur<br>Axel Tenner<br>Kenneth Edwar<br>Wally Gagel                                                                                                    | J<br>ISRC<br>DE-FN8-17-050<br>QM-GXA-19-315<br>QM-REU-20-34                                                                                                    | K<br>Editeur<br>Ed. Berlin Productic<br>Noise Refinery Mus<br>Open Note                                                                                                    | L<br>Label<br>Berlin Productio<br>i Noise Refinery<br>Audio Wax                                                                                                    | M<br>Album<br>Electronic<br>Blitz<br>Soulful Gro                                                                                                    | N<br>Distributeu<br>Soundscape                                                                                                    | 0<br>r Langue<br>es               | fx<br>P<br>Genre             | Q<br>Fingerprint Code<br>37-573008 IA<br>37-686346 EBJ<br>37-915978 IA                                                                                                    | OMOTION<br>R S<br>e EPG Kind EPC<br>AUTO PF<br>SOCIETE<br>AUTO PF                                                                                                    | Show EPG<br>CAUTO PRC<br>CRIMES                                                                                                    | Lien<br>) https://n<br>https://n<br>) https://n                                                                                                    | nytrack, yaca<br>nytrack, yaca<br>nytrack, yaca                                                                                                    | ast.f                                                                                                    |
| T2<br>1<br>2<br>3<br>4<br>5                                                                                             | A<br>Média<br>France 3<br>NRJ 12<br>France 2<br>NRJ 12                                                                                                    | B<br>Timecode<br>23/11/2020 23:59<br>24/11/2020 00:15<br>24/11/2020 00:25<br>24/11/2020 00:25                                                                                                    | C D<br>Code Durée<br>00:00:26<br>00:00:33<br>00:00:11<br>00:00:34                                                                                                    | E<br>Liste<br>Bucket Client<br>Bucket Client<br>Bucket Client<br>Bucket Client                                                                                                    | F<br>Titre<br>Interstellar S<br>The Underd<br>Yeah Oh Ye<br>Collision Co                                                                                                    | G<br>Interprête<br>Space<br>dogs<br>'eah<br>ourse                                                                                                    | H<br>Auteur     | I<br>Compositeur<br>Axel Tenner<br>Kenneth Edwar<br>Wally Gagel<br>Kenneth Edwar                                                                                                    | J<br>ISRC<br>DE-FN8-17-050<br>QM-REU-20-34<br>QM-REU-20-34                                                                                                    | K<br>Editeur<br>Ed. Berlin Productid<br>Noise Refinery Mus<br>Open Note<br>Noise Refinery Mus                                                                                                    | L<br>Label<br>Berlin Productio<br>í Noise Refinery<br>Audio Wax<br>í Noise Refinery                                                                                                    | M<br>Album<br>Electronic :<br>Blitz<br>Soulful Gro<br>Blitz                                                                                                    | N<br>Distributeu<br>Soundscape                                                                                                    | 0<br>r Langue                     | ∫x<br>P<br>Genre             | Q<br>Fingerprint Code<br>37-573008 IA<br>37-686346 EBJ<br>37-915978 IA<br>37-686969 EBJ                                                                                                    | OMOTION<br>R S<br>e EPG Kind EPC<br>AUTO PF<br>SOCIETE<br>AUTO PF<br>SOCIETE                                                                                                    | T<br>Show EPG<br>QUAUTO PRO<br>CRIMES<br>RO AUTO PRO<br>CRIMES                                                                                                    | Lien<br>https://n<br>https://n<br>https://n<br>https://n                                                                                                    | nytrack. yaca<br>nytrack. yaca<br>nytrack. yaca<br>nytrack. yaca                                                                                                    | ast.f<br>ast.f<br>ast.f                                                                                                    |
| T2<br>1<br>2<br>3<br>4<br>5<br>6                                                                                        | A<br>Média<br>France 3<br>NRJ 12<br>France 2<br>NRJ 12<br>Gulii                                                                                                    | B<br>Timecode<br>23/11/2020 23:59<br>24/11/2020 00:25<br>24/11/2020 00:25<br>24/11/2020 00:25<br>24/11/2020 00:28                                                                                                    | C D<br>Code Durée<br>00:00:26<br>00:00:39<br>00:00:11<br>00:00:34<br>00:00:05                                                                                                    | E<br>Liste<br>Bucket Client<br>Bucket Client<br>Bucket Client<br>Bucket Client                                                                                                    | F<br>Titre<br>Interstellar S<br>The Underd<br>Yeah Oh Y<br>Collision Co<br>Full Contao                                                                                                    | G<br>Interprête<br>Space<br>dogs<br>'eah<br>ourse<br>ot                                                                                                    | H<br>Auteur     | I<br>Compositeur<br>Axel Tenner<br>Kenneth Edwar<br>Wally Gagel<br>Kenneth Edwar<br>Jim Baochi                                                                                                    | J<br>ISRC<br>DE-FN8-17-050<br>QM-GXA-19-318<br>QM-GXA-19-318                                                                                                    | K<br>Editeur<br>Ed. Berlin Productio<br>Noise Refinery Mus<br>Noise Refinery Mus<br>Noise Refinery Mus<br>Noise Refinery Mus                                                                                                    | L<br>Label<br>Berlin Productio<br>i Noise Refinery<br>Audio Wax<br>i Noise Refinery<br>SLAM!                                                                                                    | M<br>Album<br>Electronic :<br>Blitz<br>Soulful Gro<br>Blitz<br>Slammin' A                                                                                                    | N<br>Distributeu<br>Soundscape<br>poves<br>nthems                                                                                             | 0<br>r Langue<br>es               | fx<br>P<br>Genre             | Q<br>Fingerprint Code<br>37-573008 IA<br>37-686346 EBJ<br>37-915976 IA<br>37-686369 EBJ<br>37-473833 ABA                                                                                                    | OMOTION<br>R S<br>e EPG Kind EPC<br>AUTO PP<br>SOCIETE<br>AUTO PP<br>SOCIETE<br>COMEDIE                                                                                                    | T<br>Show EPG<br>AUTO PRC<br>CRIMES<br>RO AUTO PRC<br>CRIMES<br>E LE GALA E                                                                                                    | Lien<br>https://n<br>https://n<br>https://n<br>https://n                                                                                                    | nytrack. yaca<br>nytrack. yaca<br>nytrack. yaca<br>nytrack. yaca<br>nytrack. yaca                                                                                                    | ast.f<br>ast.f<br>ast.f<br>ast.f<br>ast.f                                                                                                    |
| T2<br>1<br>2<br>3<br>4<br>5<br>6<br>7                                                                                   | A<br>Média<br>France 3<br>NRJ 12<br>France 2<br>NRJ 12<br>Gulli<br>M6                                                                                                    | B<br>Timecode<br>23/11/2020 23:59<br>24/11/2020 00:25<br>24/11/2020 00:25<br>24/11/2020 00:26<br>24/11/2020 00:30                                                                                                    | C D<br>Code Durée<br>00:00:39<br>00:00:39<br>00:00:34<br>00:00:34<br>00:00:34<br>00:00:05                                                                                                    | E<br>Liste<br>Bucket Client<br>Bucket Client<br>Bucket Client<br>Bucket Client<br>Bucket Client                                                                                                    | F<br>Titre<br>Interstellar (<br>The Undero<br>Yeah Oh Yi<br>Collision Co<br>Full Contao<br>Friendship                                                                                                    | G<br>Interprête<br>Space<br>dogs<br>'eah<br>ourse<br>ot<br>Forever                                                                                                    | H<br>Auteur     | I<br>Compositeur<br>Axel Tenner<br>Kenneth Edwar<br>Wally Gagel<br>Kenneth Edwar<br>Jim Bacchi<br>Brice Davoli                                                                                                    | J<br>ISRC<br>DE-FN8-17-050<br>QM-GXA-19-315<br>QM-REU-20-34<br>QM-GXA-19-315<br>FR-26F-11-0101                                                                                                    | K<br>Editeur<br>Ed. Berlin Productic<br>Noise Refinery Mus<br>Open Note<br>Noise Refinery Mus<br>Network Productior<br>Xoka Media                                                                                                    | L<br>Berlin Productio<br>i Noise Refinery<br>Audio Wax<br>i Noise Refinery<br>SLAM<br>Koka                                                                                                    | M<br>Album<br>Electronic 3<br>Blitz<br>Soulful Gro<br>Blitz<br>Slammin' A<br>Reality TV.                                                                                                    | N<br>Distributeu<br>Soundscape<br>oves<br>nthems<br>Challenge 8                                                                               | 0<br>r Langue<br>es               | f <sub>x</sub><br>P<br>Genre | Q<br>Fingerprint   Code<br>37-573008  A<br>37-686346 EBJ<br>37-915378  A<br>37-686369 EBJ<br>37-473633 ABA<br>37-518009 EAJ                                                                                                    | OMOTION<br>B S<br>e EPG Kind EPC<br>AUTO PF<br>SOCIETE<br>AUTO PF<br>SOCIETE<br>COMEDIE<br>SOCIETE<br>COMEDIE                                                                                                    | T<br>Show EPG<br>AUTO PRO<br>CRIMES<br>CRIMES<br>LE GALA D<br>LE GALA D                                                                                                    | Lien<br>https://n<br>https://n<br>https://n<br>https://n<br>https://n<br>https://n                                                                                                    | nytrack, yaca<br>nytrack, yaca<br>nytrack, yaca<br>nytrack, yaca<br>nytrack, yaca<br>nytrack, yaca                                                                                                    | * ast.f<br>ast.f<br>ast.f<br>ast.f<br>ast.f<br>ast.f                                                                                                    |
| T2<br>1<br>2<br>3<br>4<br>5<br>6<br>7<br>8                                                                              | A<br>Média<br>France 3<br>NRJ 12<br>France 2<br>NRJ 12<br>Gulli<br>M6<br>NRJ 12<br>M6                                                                                                    | B<br>Timecode<br>23/11/2020 23:59<br>24/11/2020 00:25<br>24/11/2020 00:25<br>24/11/2020 00:30<br>24/11/2020 00:30<br>24/11/2020 00:30                                                                                                    | C D<br>Code Durée<br>00:00:26<br>00:00:33<br>00:00:11<br>00:00:33<br>00:00:05<br>00:00:43<br>00:00:20<br>00:00:20                                                                                                    | E<br>Liste<br>Bucket Client<br>Bucket Client<br>Bucket Client<br>Bucket Client<br>Bucket Client                                                                                                    | F<br>Titre<br>Interstellar 3<br>The Undero<br>Yeah Oh Yi<br>Collision Co<br>Full Contao<br>Friendship<br>Ballistio                                                                                                    | G<br>Interprête<br>Space<br>dogs<br>'eah<br>ourse<br>ot<br>Forever                                                                                                    | H<br>Auteur     | I<br>Compositeur<br>Axel Tenner<br>Kenneth Edwar<br>Wally Gagel<br>Kenneth Edwar<br>Jim Baochi<br>Brice Davoli<br>Kenneth Edwar                                                                                                    | J<br>ISRC<br>DE-FN8-17-050<br>QM-GXA-19-315<br>QM-REU-20-34<br>QM-GXA-19-315<br>FR-26F-11-01017<br>QM-GXA-19-315                                                                                                    | K<br>Editeur<br>Edi Berlin Productic<br>Noise Refinery Mus<br>Open Note<br>Noise Refinery Mus<br>Network Productor<br>Koka Media<br>Noise Refinery Mus                                                                                                    | L<br>Label<br>Berlin Productio<br>Noise Refinery<br>Audio Wax<br>Noise Refinery<br>SLAM!<br>Koka<br>Noise Refinery                                                                                                    | M<br>Album<br>Electronic 3<br>Blitz<br>Soulful Gro<br>Blitz<br>Slammin' A<br>Reality TV.<br>Blitz                                                                                                    | N<br>Distributeu<br>Soundscape<br>poves<br>nthems<br>Challenge 8                                                                              | 0<br>r Langue<br>es               | f <sub>x</sub><br>P<br>Genre | Q<br>Fingerprint   Code<br>37-559008  A<br>37-586346 EBJ<br>37-315378  A<br>37-686369 EBJ<br>37-475983 ABA<br>37-518009 EAJ<br>37-686334 EBJ                                                                                                    | OMOTION<br>R S<br>eEPG KindEPC<br>AUTOPP<br>SOCIETE<br>AUTOPP<br>SOCIETE<br>SOCIETE<br>SOCIETE<br>SOCIETE                                                                                                    | Show EPG<br>AUTO PRO<br>CRIMES<br>CAUTO PRO<br>CRIMES<br>E LE GALAE<br>LA ROBE D<br>CRIMES                                                                                                    | Lien<br>I https://m<br>https://m<br>https://m<br>https://m<br>I https://m<br>https://m                                                                                                    | nytraok, yaoz<br>nytraok, yaoz<br>nytraok, yaoz<br>nytraok, yaoz<br>nytraok, yaoz<br>nytraok, yaoz                                                                                                    | ast.f<br>ast.f<br>ast.f<br>ast.f<br>ast.f<br>ast.f                                                                                                    |
| T2<br>1<br>2<br>3<br>4<br>5<br>6<br>7<br>8<br>9<br>10                                                                   | A<br>Média<br>France 3<br>NRJ 12<br>France 2<br>NRJ 12<br>Gulli<br>M6<br>NRJ 12<br>M6<br>M6                                                                                                    | B<br>Timecode<br>23/11/2020 23:59<br>24/11/2020 00:25<br>24/11/2020 00:25<br>24/11/2020 00:25<br>24/11/2020 00:30<br>24/11/2020 00:31<br>24/11/2020 00:31<br>24/11/2020 00:31                                                                                                    | C D<br>Code Durée<br>00:00:26<br>00:00:33<br>00:00:13<br>00:00:05<br>00:00:43<br>00:00:23<br>00:00:23                                                                                                    | E<br>Liste<br>Bucket Client<br>Bucket Client<br>Bucket Client<br>Bucket Client<br>Bucket Client<br>Bucket Client                                                                                                    | F<br>Titre<br>Interstellar S<br>The Underc<br>Yeah Oh Y<br>Collision Cc<br>Full Contac<br>Friendship I<br>Ballistic<br>Celestial As                                                                                                    | G<br>Interprête<br>Space<br>dogs<br>'eah<br>ourse<br>ot<br>Forever<br>scension                                                                                                    | H<br>Auteur     | I<br>Compositeur<br>Axel Tenner<br>Kenneth Edwar<br>Jim Baochi<br>Brice Davoli<br>Kenneth Edwar<br>Christian Telfor                                                                                                    | J<br>ISRC<br>DE-FN8-17-050<br>QM-REU-20-34<br>QM-REU-20-34<br>QM-REU-20-34<br>QM-CXA-19-315<br>FR-26F-11-0101;<br>QM-CXA-19-315<br>QM-CXA-19-325                                                                                                    | K<br>Editeur<br>Ed. Berlin Productio<br>Noise Refinery Mus<br>Open Note<br>Noise Refinery Mus<br>Noise Refinery Mus<br>Noise Refinery Mus                                                                                                    | L<br>Label<br>Berlin Productio<br>Noise Refinery<br>Audio Wax<br>Noise Refinery<br>Koka<br>Noise Refinery<br>Noise Refinery                                                                                                    | M<br>Album<br>Electronic 3<br>Blitz<br>Soulful Gro<br>Blitz<br>Slammin' A<br>Reality TV.<br>Blitz<br>Lumos                                                                                                    | N<br>Distributeu<br>Soundscape<br>oves<br>nthems<br>Challenge 8                                                                               | 0<br>r Langue<br>es               | <i>f</i> ∡<br>P<br>Genre     | AUTO PR(<br>Q<br>Fingerpini I Coda<br>37-579008 (A<br>37-5869346 EBJ<br>37-375978 (A<br>37-586936 EBJ<br>37-479933 ABA<br>37-586334 EBJ<br>37-686639 EAJ<br>37-686639 EAJ                                                                                                    | OMOTION<br>B S<br>EPG KindEPC<br>AUTOPP<br>SOCIETE<br>AUTOPP<br>SOCIETE<br>SOCIETE<br>SOCIETE<br>SOCIETE                                                                                                    | T<br>Show EPG<br>AUTO PRC<br>CRIMES<br>CAUTO PRC<br>CRIMES<br>LA ROBE L<br>CRIMES<br>LA ROBE L<br>CRIMES                                                                                                    | Lien<br>https://n<br>https://n<br>https://n<br>https://n<br>https://n<br>https://n<br>https://n                                                                                                    | nytrack.yaca<br>nytrack.yaca<br>nytrack.yaca<br>nytrack.yaca<br>nytrack.yaca<br>nytrack.yaca<br>nytrack.yaca                                                                                                    | A ast.f<br>ast.f<br>ast.f<br>ast.f<br>ast.f<br>ast.f<br>ast.f<br>ast.f                                                                                                    |
| T2<br>1<br>2<br>3<br>4<br>5<br>6<br>7<br>8<br>9<br>10                                                                   | A<br>Média<br>France 3<br>NRJ 12<br>France 2<br>NRJ 12<br>Gulli<br>M6<br>NRJ 12<br>M6<br>M6<br>M6<br>Culli                                                                                       | B<br>Timecode<br>23/11/2020 23:59<br>24/11/2020 00:15<br>24/11/2020 00:22<br>24/11/2020 00:28<br>24/11/2020 00:38<br>24/11/2020 00:33<br>24/11/2020 00:33<br>24/11/2020 00:33                                                                                                    | C D<br>Code Durée<br>00:00:26<br>00:00:33<br>00:00:43<br>00:00:43<br>00:00:23<br>00:00:43<br>00:00:23<br>00:00:43                                                                                                    | E<br>Liste<br>Bucket Client<br>Bucket Client<br>Bucket Client<br>Bucket Client<br>Bucket Client<br>Bucket Client<br>Bucket Client                                                                                                    | F<br>Titre<br>Interstellar<br>The Undero<br>Yeah Oh Yi<br>Collision Co<br>Full Contao<br>Friendship<br>Ballistio<br>Celestial As<br>Blue Whale                                                                                                    | G<br>Interprête<br>Space<br>dogs<br>feah<br>ourse<br>ourse<br>ourse<br>soension<br>a                                                                                                    | H<br>Auteur     | I<br>Compositeur<br>Axel Tenner<br>Kenneth Edwar<br>Wally Gagel<br>Kenneth Edwar<br>Jim Baochi<br>Brice Davoli<br>Brice Davoli<br>Roneth Edwar<br>Christian Telfor<br>Derek Austin                                                                                                    | J<br>ISRC<br>DE-FN8-17-050<br>QM-CXA-19-31<br>QM-BEU-20-34<br>QM-CXA-19-31<br>FR-28F-11-0101<br>QM-CXA-18-82<br>GB-AXQ-07-22<br>GB-AXQ-07-22                                                                                                    | K<br>Editeur<br>Ed Berlin Productio<br>Noise Refinery Mus<br>Open Note<br>Noise Refinery Mus<br>Noise Refinery Mus<br>Noise Refinery Mus<br>Anmosphere Music                                                                                                    | L<br>Label<br>Berlin Productio<br>Noise Refinery<br>Audio Wax<br>Noise Refinery<br>Noise Refinery<br>Noise Refinery<br>Noise Refinery<br>Atmosphere                                                                                                    | M<br>Album<br>Electronics<br>Blitz<br>Soulful Gro<br>Blitz<br>Slammin' A<br>Reality TV.<br>Blitz<br>Lumos<br>Surprising S<br>Surprising Lance                                                                                                    | N<br>Distributeu<br>Soundscape<br>ooves<br>nthems<br>Challenge 8<br>Science                                                                   | 0<br>r Langue<br>es               | fx<br>P<br>Genre             | AUTO PR<br>G<br>Fingerprint   Code<br>37-573008  A<br>37-586346 EEJ<br>37-375378  A<br>37-375378  A<br>37-376834 EEJ<br>37-473933 ABA<br>37-473933 ABA<br>37-473933 ABA<br>37-473933 ABA<br>37-473933 ABA<br>37-473935 (ABA)<br>37-481337 (EAJ)<br>37-481337 (EAJ)<br>37-481337 (EAJ)<br>37-481337 (EAJ)                                                                                                    | OMOTION<br>R S<br>ePG KindePC<br>AUTOPF<br>SOCIETE<br>SOCIETE<br>SOCIETE<br>SOCIETE<br>SOCIETE<br>SOCIETE                                                                                                    | T<br>Show EPG<br>QAUTO PRC<br>CRIMES<br>CAUTO PRC<br>CRIMES<br>LA ROBE C<br>CRIMES<br>LA ROBE C<br>LA ROBE C                                                                                                    | Lien<br>https://n<br>https://n<br>https://n<br>https://n<br>https://n<br>https://n<br>https://n<br>https://n                                                                                                    | nytrack, yaca<br>nytrack, yaca<br>nytrack, yaca<br>nytrack, yaca<br>nytrack, yaca<br>nytrack, yaca<br>nytrack, yaca<br>nytrack, yaca                                                                                                    | ast.f<br>ast.f<br>ast.f<br>ast.f<br>ast.f<br>ast.f<br>ast.f<br>ast.f                                                                                                    |
| T2<br>1<br>2<br>3<br>4<br>5<br>6<br>7<br>8<br>9<br>10<br>11<br>1                                                        | A<br>Média<br>France 3<br>NRJ 12<br>France 2<br>NRJ 12<br>Gulli<br>M6<br>M6<br>M6<br>Gulli<br>M6<br>Gulli<br>TE1                                                                                 | B<br>Timecode<br>23/11/2020 23:59<br>24/11/2020 00:25<br>24/11/2020 00:25<br>24/11/2020 00:30<br>24/11/2020 00:30<br>24/11/2020 00:33<br>24/11/2020 00:35<br>24/11/2020 00:35<br>24/11/2020 00:35                                                                                                    | C D<br>Code Durée<br>00:00:26<br>00:00:31<br>00:00:13<br>00:00:13<br>00:00:23<br>00:00:03<br>00:00:15<br>00:00:05                                                                                                    | E<br>Liste<br>Bucket Client<br>Bucket Client<br>Bucket Client<br>Bucket Client<br>Bucket Client<br>Bucket Client<br>Bucket Client<br>Bucket Client<br>Bucket Client                                                                                                    | F<br>Titre<br>InterstellarS<br>The Undero<br>Yeah Oh Y<br>Collision Cc<br>Full Contac<br>Friendship<br>Ballistic<br>Celestial As<br>Blue Whale<br>Fidget Fing                                                                                                    | G<br>Interprête<br>Space<br>dogs<br>'eah<br>ourse<br>st<br>Forever<br>scension<br>e<br>pers                                                                                                    | H<br>Auteur     | I<br>Compositeur<br>Axel Tenner<br>Kenneth Edwar<br>Vally Gagel<br>Kenneth Edwar<br>Jim Baochi<br>Brice Davoli<br>Kenneth Edwar<br>Christian Telfor<br>Derek Austin<br>Jonathan Cook                                                                                                    | J<br>ISRC<br>DE-FN8-17-050<br>QM-GXA-19-31<br>QM-GXA-19-31<br>QM-GXA-19-31<br>QM-GXA-19-31<br>QM-GXA-19-31<br>QM-GXA-18-30<br>QM-GXA-18-30<br>QM-GXA-18-30<br>QB-AXQ-07-22<br>GB-AXQ-07-22<br>CB-AXQ-07-22                                                                                                    | K<br>Editeur<br>E di Berlin Productio<br>Noise Refinery Mus<br>Open Note<br>Noise Refinery Mus<br>Noise Refinery Mus<br>Noise Refinery Mus<br>Atmosphere Musio<br>& Atmosphere Musio                                                                                                    | L<br>Label<br>Berlin Productio<br>Noise Refinery<br>Audio Wax<br>Noise Refinery<br>SLAM!<br>Koka<br>Noise Refinery<br>Atmosphere<br>Atmosphere                                                                                                    | M<br>Album<br>Electronio<br>Biltz<br>Soulful Gro<br>Biltz<br>Slammin' A<br>Reality TV.<br>Biltz<br>Lumos<br>Surprising 3<br>Happy Hip<br>Tund 4 S                                                                                                    | N<br>Distributeu<br>Soundscape<br>ooves<br>nthems<br>Challenge 8<br>Science<br>Hop                                                            | 0<br>r Langue<br>rs               | f <sub>*</sub><br>P<br>Genre | AUTO PRO<br>Pingerprint I Codd<br>37-579008 A<br>37-686946 EbJ<br>37-686946 EbJ<br>37-6869593 EbJ<br>37-5860394 EbJ<br>37-5860394 EJJ<br>37-68663934 TEJJ<br>37-68663934 TEJJ<br>37-481337 EAJ<br>37-431337 EAJ<br>37-431337 EAJ                                                                                                    | OMOTION<br>B CPG Kind EPC<br>AUTO PP<br>SOCIETE<br>AUTO PP<br>SOCIETE<br>SOCIETE<br>SOCIETE<br>SOCIETE<br>SOCIETE<br>SOCIETE<br>SOCIETE                                                                                                    | S Show EPG<br>CRIMES<br>CRIMES<br>CRIMES<br>CRIMES<br>CRIMES<br>LA ROBE I<br>LA ROBE I<br>LA ROBE I<br>LA ROBE I<br>LA ROBE I<br>LA ROBE I<br>LA ROBE I                                                                                                    | Lien<br>https://n<br>https://n<br>https://n<br>https://n<br>https://n<br>https://n<br>https://n<br>https://n                                                                                                    | nytrack. yacz<br>nytrack. yacz<br>nytrack. yacz<br>nytrack. yacz<br>nytrack. yacz<br>nytrack. yacz<br>nytrack. yacz<br>nytrack. yacz                                                                                                    | A ast.f ast.f ast.                                                                                                    |
| T2<br>1<br>2<br>3<br>4<br>5<br>6<br>7<br>8<br>9<br>10<br>11<br>12                                                       | A<br>Média<br>France 3<br>NRJ 12<br>France 2<br>NRJ 12<br>Gulli<br>M6<br>M6<br>M6<br>Gulli<br>TF1<br>M6<br>Gulli<br>TF1                                                                          | B<br>Timecode<br>23/11/2020 23:59<br>24/11/2020 00:25<br>24/11/2020 00:25<br>24/11/2020 00:22<br>24/11/2020 00:30<br>24/11/2020 00:33<br>24/11/2020 00:35<br>24/11/2020 00:35<br>24/11/2020 00:35                                                                                                    | C D<br>Code Durée<br>00:00:26<br>00:00:34<br>00:00:34<br>00:00:34<br>00:00:23<br>00:00:03<br>00:00:03<br>00:00:03<br>00:00:03<br>00:00:03<br>00:00:03<br>00:00:05                                                                                                    | E<br>Liste<br>Bucket Client<br>Bucket Client<br>Bucket Client<br>Bucket Client<br>Bucket Client<br>Bucket Client<br>Bucket Client<br>Bucket Client<br>Bucket Client<br>Bucket Client                                                                                                    | F<br>Titre<br>Interstellar S<br>The Underd<br>Yeah Oh Y<br>Collision Cc<br>Friendship<br>Ballistic<br>Celestial As<br>Blue Whale<br>Fidget Fing<br>Sunset Des                                                                                                    | G<br>Interprête<br>Space<br>dogs<br>'eah<br>ourse<br>ot<br>Forever<br>scension<br>e<br>gers<br>stiny                                                                                                    | HAuteur         | I<br>Compositeur<br>Axel Tenner<br>Kenneth Edwar<br>Jim Baochi<br>Brice Davoli<br>Kenneth Edwar<br>Christian Telfor<br>Derek Austin<br>Derek Austin<br>Jonathan Cook                                                                                                    | J<br>ISRC<br>DE-FN8-17-050<br>CM-FCJ-20-34<br>CM-FCJ-20-34<br>CM-GXA-19-31<br>CM-GXA-19-31<br>CM-GXA-19-31<br>CM-GXA-19-31<br>CM-GXA-19-22<br>GB-AXQ-07-22<br>GB-AXQ-04-18<br>FR-26F-17-008<br>D26F 02, 042                                                                                                    | K<br>Editeur<br>Ed. Berlin Productic<br>Noise Refinery Mus<br>Open Note<br>Noise Refinery Mus<br>Noise Refinery Mus<br>Noise Refinery Mus<br>Atmosphere Music<br>Xatmosphere Music<br>S Koka Media                                                                                                    | L<br>Label<br>Berlin Productio<br>Noise Refinery<br>Audio Vas<br>Audio Vas<br>Noise Refinery<br>Noise Refinery<br>Atmosphere<br>Koka<br>Koka<br>Voise Refinery                                                                                                    | M<br>Album<br>Electronic<br>Biltz<br>Soulful Gro<br>Biltz<br>Soulful Gro<br>Biltz<br>Soulful Gro<br>Biltz<br>Lumos<br>Surprising<br>Happy Hip<br>Trends & B<br>Vandeu k                                                                                          | N<br>Distributeu<br>Soundscape<br>oves<br>nhems<br>Challenge 8<br>Science<br>Hop                                                              | 0<br>r Langue<br>es               | f <sub>x</sub><br>P<br>Genre | AUTO PR(<br>9<br>Fingerpini I Codd<br>37-579008  A<br>37-568946 EBJ<br>37-475983 ABA<br>37-518098 [EJ]<br>37-518009 [EJ]<br>37-548039 (EJ]<br>37-686394 (EBJ)<br>37-686394 (EBJ)<br>37-6410488 ACA<br>37-41305 [B]<br>37-6410488 ACA                                                                                                    | OMOTION<br>B S<br>EPG Kind EPC<br>AUTO PF<br>SOCIETE<br>AUTO PF<br>SOCIETE<br>SOCIETE<br>SOCIETE<br>SOCIETE<br>SOCIETE<br>SOCIETE<br>SOCIETE<br>SOCIETE<br>SOCIETE<br>SOCIETE<br>SOCIETE                                                                                                    | Show EPG<br>AUTO PRC<br>CRIMES<br>CAUTO PRC<br>CRIMES<br>LA ROBE I<br>LA ROBE I<br>LA ROBE I<br>LA ROBE I<br>LA ROBE I<br>LA ROBE I<br>LA ROBE I<br>LA ROBE I<br>LA ROBE I                                                                                                    | Lien<br>https://n<br>https://n<br>https://n<br>https://n<br>https://n<br>https://n<br>https://n<br>https://n<br>https://n                                                                                                    | nytrack, yaoz<br>nytrack, yaoz<br>nytrack, yaoz<br>nytrack, yaoz<br>nytrack, yaoz<br>nytrack, yaoz<br>nytrack, yaoz<br>nytrack, yaoz<br>nytrack, yaoz                                                                                                    | ast.f<br>ast.f<br>ast.f<br>ast.f<br>ast.f<br>ast.f<br>ast.f<br>ast.f<br>ast.f<br>ast.f                                                                                                    |
| T2<br>1<br>2<br>3<br>4<br>5<br>6<br>7<br>8<br>9<br>10<br>11<br>11<br>12<br>13                                           | A<br>Média<br>France 3<br>NRJ 12<br>France 2<br>NRJ 12<br>Guli<br>M6<br>M6<br>Guli<br>TF1<br>M6<br>Guli<br>TF1<br>M6<br>M6                                                                       | B<br>Timecode<br>23/11/2020 23:59<br>24/11/2020 00:15<br>24/11/2020 00:22<br>24/11/2020 00:28<br>24/11/2020 00:38<br>24/11/2020 00:33<br>24/11/2020 00:35<br>24/11/2020 00:36<br>24/11/2020 00:36<br>24/11/2020 00:36                                                                                                    | C D<br>Code Durée<br>00:00:26<br>00:00:33<br>00:00:43<br>00:00:43<br>00:00:43<br>00:00:43<br>00:00:55<br>00:00:45<br>00:00:55<br>00:00:55<br>00:00:55<br>00:00:55                                                                                                    | E<br>Liste<br>Bucket Client<br>Bucket Client<br>Bucket Client<br>Bucket Client<br>Bucket Client<br>Bucket Client<br>Bucket Client<br>Bucket Client<br>Bucket Client<br>Bucket Client<br>Bucket Client                                                                                                    | F<br>Titre<br>Interstellar S<br>Yeah Oh Yi<br>Collision Cc<br>Fuil Contao<br>Fuiendship<br>Ballistio<br>Celestial As<br>Blue Whale<br>Fidget Fing<br>Sunset Des<br>Welcome T<br>Evence Fic                                                                                              | G<br>Interprête<br>Space<br>dogs<br>'eah<br>ourse<br>at<br>Forever<br>scension<br>e<br>gers<br>stiny<br>fo Wonderland                                                                                                    | H               | I<br>Compositeur<br>Axel Tenner<br>Kenneth Edwar<br>Jim Bacoth<br>Brice Davoli<br>Kenneth Edwar<br>Jim Bacoth<br>Brice Davoli<br>Christian Telfor<br>Derek Austin<br>Jonathan Cook<br>Frederic Auger<br>Yoann Le Dant                                                                                                    | J<br>ISRC<br>DE-FN8-17-050<br>QM-CXA-19-310<br>QM-BEU-20-34<br>QM-CXA-19-310<br>CM-CXA-19-310<br>QM-CXA-19-310<br>QM-CXA-18-82<br>GB-AXQ-04-18<br>GB-AXQ-04-18<br>FR-26F-17-008<br>FR-26F-17-008                                                                                                    | K<br>Editeur<br>Ed Berlin Productio<br>Noise Refinery Mus<br>Open Note<br>Noise Refinery Mus<br>Noise Refinery Mus<br>Atmosphere Music<br>Atmosphere Music<br>Coka Media<br>Koka Media                                                                                                    | L<br>Label<br>Berlin Productio<br>Noise Refinery<br>Audio Wax<br>Noise Refinery<br>SLAM<br>Koka<br>Noise Refinery<br>Noise Refinery<br>Noise Refinery<br>Atmosphere<br>Atmosphere<br>Koka<br>Koka                                                                                           | M<br>Album<br>Electronic 3<br>Bilitz<br>Soulful Gro<br>Bilitz<br>Slammin 'A<br>Reality TV.<br>Bilitz<br>Lumos<br>Surprising 3<br>Happy Hip<br>Trends & B<br>Wonder Le<br>Wonder Le                                                                               | N<br>Distributeu<br>Soundscape<br>noves<br>nthems<br>Challenge 8<br>Science<br>Hop<br>tands<br>Science                                        | 0<br>r Langue<br>ss<br>c Contest. | f <sub>x</sub><br>P<br>Genre | AUTO PR<br>Q<br>Fingerprint   Code<br>37-579008  A<br>37-586946 EEJ<br>37-375978  A<br>37-375978  A<br>37-37593 ABA<br>37-37993 ABA<br>37-479893 ABA<br>37-479893 ABA<br>37-451009 EAJ<br>37-461037 EAJ<br>37-461038 ACA<br>37-516578 EAJ<br>37-516578 EAJ<br>37-4510578 EAJ<br>37-4510578 EAJ<br>37-510578 EAJ<br>37-510788 ACA<br>37-510578 EAJ<br>37-510788 ACA<br>37-510788 ACA<br>37-5107888 ACA<br>37-510788 ACA<br>37-510788 ACA<br>37-510788 ACA<br>37-5                   | OMOTION<br>R S COLETE AUTO PF SOCIETE COMEDI SOCIETE SOCIETE SO                                                                                                    | T     Show EPG     Show EPG     CRIMES     O AUTO PRC     CRIMES     LA ROBEC     LA ROBEC     LA ROBEC     LA ROBEC     LA ROBEC     LA ROBEC     LA ROBEC     LA ROBEC     LA ROBEC     LA ROBEC     LA ROBEC     LA ROBEC                                                                                                    | Lien<br>Lien<br>https://n<br>https://n<br>https://n<br>https://n<br>https://n<br>https://n<br>https://n<br>https://n<br>https://n                                                                                                    | nytrack. yacz<br>nytrack. yacz<br>nytrack. yacz<br>nytrack. yacz<br>nytrack. yacz<br>nytrack. yacz<br>nytrack. yacz<br>nytrack. yacz<br>nytrack. yacz<br>nytrack. yacz                                                                                                    | ast.f<br>ast.f<br>ast.f<br>ast.f<br>ast.f<br>ast.f<br>ast.f<br>ast.f<br>ast.f<br>ast.f<br>ast.f<br>ast.f                                                                                                    |
| T2<br>1<br>2<br>3<br>4<br>5<br>6<br>7<br>8<br>9<br>10<br>11<br>12<br>13<br>14<br>45                                     | A<br>Média<br>France 3<br>NRJ 12<br>France 2<br>NRJ 12<br>Gulli<br>M6<br>M6<br>Gulli<br>M6<br>Gulli<br>M6<br>Gulli<br>M6<br>M6<br>M6<br>M6<br>M6<br>M6<br>M6<br>M6<br>M6<br>M6<br>M6<br>M6<br>M6 | B<br>Timecode<br>23/11/2020 23:59<br>24/11/2020 00:25<br>24/11/2020 00:25<br>24/11/2020 00:25<br>24/11/2020 00:30<br>24/11/2020 00:35<br>24/11/2020 00:35<br>24/11/2020 00:35<br>24/11/2020 00:38<br>24/11/2020 00:38<br>24/11/2020 00:38                                                                                                    | C D<br>Code Durée<br>00:00:26<br>00:00:33<br>00:00:11<br>00:00:34<br>00:00:23<br>00:00:03<br>00:00:03<br>00:00:05<br>00:00:05<br>00:00:00:05<br>00:00:05<br>00:00:05<br>00:00:05<br>00:00:05<br>00:00:05<br>00:00:05<br>00:00:05<br>00:00:05<br>00:00:05<br>00:00:05<br>00:00:05<br>00:00:05<br>00:00:05<br>00:00:05<br>00:00:05<br>00:00:05<br>00:00:05<br>00:00:05<br>00:00:05<br>00:00:05<br>00:00:05<br>00:00:05<br>00:00:00:00:00:00:00:00:00:00:00:00:00:                                                                                                    | E<br>Liste<br>Bucket Client<br>Bucket Client<br>Bucket Client<br>Bucket Client<br>Bucket Client<br>Bucket Client<br>Bucket Client<br>Bucket Client<br>Bucket Client<br>Bucket Client<br>Bucket Client<br>Bucket Client<br>Bucket Client                                                                                                    | F<br>Titre<br>Interstellar 1<br>The Under<br>Yeah Oh Yi<br>Collision Cc<br>Full Contac<br>Friendship<br>Ballistio<br>Celestial As<br>Blue Whale<br>Fidget Fing<br>Sunset Des<br>Welcome T<br>Empire Eco<br>The Schler                                                                   | G<br>Interprète<br>Space<br>dogs<br>eah<br>ourse<br>ot<br>Forever<br>scension<br>e<br>pers<br>stiny<br>fo Wonderland<br>nomy<br>on d'he P-11                                                                                                    | H<br>Auteur     | I<br>Compositeur<br>Axel Tenner<br>Kenneth Edwar<br>Vally Gagel<br>Kenneth Edwar<br>Jim Baochi<br>Brice Davoli<br>Kenneth Edwar<br>Christian Telfor<br>Darek Austin<br>Jonathan Cook<br>Frederic Auger<br>Yoann Le Dant<br>Murray Munro<br>Vana dir School Cool<br>Vana dir School Cool<br>Vana di School Cool<br>Vana di School Cool<br>Vana di Sc | J<br>ISRC<br>DE-FN8-17-050<br>QM-GXA-13-31<br>QM-GXA-13-31<br>QM-GXA-13-31<br>QM-GXA-13-31<br>QM-GXA-13-31<br>QM-GXA-13-31<br>QM-GXA-18-32<br>GB-AXQ-07-22<br>GB-AXQ-07-22<br>GB-AXQ-07-22<br>GB-AXQ-03-17<br>FR-26F-03-043<br>GB-AXQ-03-17                                                                                                    | K<br>Editeur<br>E di Berlin Productic<br>Noise Refinery Mus<br>Open Note<br>Noise Refinery Mus<br>Noise Refinery Mus<br>Noise Refinery Mus<br>Atmosphere Musio<br>Koka Media<br>Koka Media<br>Koka Media                                                                                                    | L<br>Label<br>Berlin Productio<br>Noise Refinery<br>Audio Wax<br>Noise Refinery<br>SLAM!<br>Koka<br>Noise Refinery<br>Atmosphere<br>Koka<br>Koka<br>Koka<br>Atmosphere                                                                                                    | M<br>Album<br>Electronio :<br>Biltz<br>Soulful Gro<br>Biltz<br>Slammin 'A<br>Reality TV.<br>Biltz<br>Lumos<br>Surprising !<br>Happy Hip<br>Trends & B<br>Wonder Le<br>Money Pov                                                                                  | N<br>Distributeu<br>Soundscape<br>oves<br>nthems<br>Challenge &<br>Science<br>Hop<br>trands<br>gends & Adv<br>er Politics                     | O<br>r Langue<br>rs<br>c Contest. | f <sub>x</sub><br>P<br>Genre | AUTO PRO<br>Q<br>Fingerprint I Code<br>37-579008 IA<br>37-868946 EBJ<br>37-868948 EBJ<br>37-8689394 EBJ<br>37-868934 EBJ<br>37-868934 EBJ<br>37-868934 ZA<br>37-81038 ACA<br>37-481337 EAJ<br>37-41088 ACA<br>37-518578 EAJ<br>37-430134 EAJ<br>37-430134 EAJ                                                                                                    | OMOTION<br>R EPG Kind EPC<br>AUTO PF SOCIETE<br>AUTO PF SOCIETE<br>SOCIETE<br>SOC | Show EPG<br>CRIMES<br>CRIMES<br>O AUTO PRC<br>CRIMES<br>E LE GALAE<br>LA ROBEC<br>LA ROBEC<br>LA ROBEC<br>LA ROBEC<br>LA ROBEC<br>LA ROBEC<br>LA ROBEC<br>LA ROBEC<br>LA ROBEC                                                                                                    | Lien<br>https://n<br>https://n<br>https://n<br>https://n<br>https://n<br>https://n<br>https://n<br>https://n<br>https://n<br>https://n<br>https://n<br>https://n<br>https://n<br>https://n                                                                                                    | nytrack. yacz<br>nytrack. yacz<br>nytrack. yacz<br>nytrack. yacz<br>nytrack. yacz<br>nytrack. yacz<br>nytrack. yacz<br>nytrack. yacz<br>nytrack. yacz<br>nytrack. yacz                                                                                                    | ast.f<br>ast.f<br>ast.f<br>ast.f<br>ast.f<br>ast.f<br>ast.f<br>ast.f<br>ast.f<br>ast.f<br>ast.f<br>ast.f<br>ast.f                                                                                                    |
| T2<br>1<br>2<br>3<br>4<br>5<br>6<br>7<br>8<br>9<br>10<br>11<br>12<br>13<br>14<br>15<br>16                               | A<br>Média<br>France 3<br>NRJ 12<br>France 2<br>NRJ 12<br>Gulli<br>M6<br>NRJ 12<br>M6<br>Gulli<br>TF1<br>M6<br>Gulli<br>TF1<br>M6<br>M6<br>M6<br>M6<br>M6<br>M6<br>M6                            | B<br>Timecode<br>23/11/2020 23:59<br>24/11/2020 00:25<br>24/11/2020 00:25<br>24/11/2020 00:25<br>24/11/2020 00:30<br>24/11/2020 00:35<br>24/11/2020 00:35<br>24/11/2020 00:35<br>24/11/2020 00:38<br>24/11/2020 00:49<br>24/11/2020 00:49<br>24/11/2020 00:52                                                                                                    | C D<br>Code Durée<br>00:00:28<br>00:00:34<br>00:00:34<br>00:00:43<br>00:00:43<br>00:00:43<br>00:00:43<br>00:00:43<br>00:00:43<br>00:00:53<br>00:00:37<br>00:00:53<br>00:00:15<br>00:00:15<br>00:00:12<br>00:00:12<br>00:00:22<br>00:00:22                                                                                                    | E<br>Liste<br>Bucket Client<br>Bucket Client<br>Bucket Client<br>Bucket Client<br>Bucket Client<br>Bucket Client<br>Bucket Client<br>Bucket Client<br>Bucket Client<br>Bucket Client<br>Bucket Client<br>Bucket Client<br>Bucket Client<br>Bucket Client                                                                                                    | F<br>Titre<br>Interstellar S<br>The Underd<br>Yeah Oh Y.<br>Collision Cc<br>Fuil Contac<br>Friendshipi<br>Ballistic<br>Celestial As<br>Bike Whale<br>Fidget Fing<br>Sunset Des<br>Welcome T<br>Empire Eco<br>The Soldier                                                                | G<br>Interprête<br>Space<br>dogs<br>'eah<br>ourse<br>ot<br>Forever<br>seension<br>e<br>e<br>stiny<br>Fo Wonderland<br>onomy<br>r And The Balle<br>coaction                                                                                       | H<br>Auteur     | I<br>Compositeur<br>Axel Tenner<br>Kenneth Edwar<br>Vally Gagel<br>Kenneth Edwar<br>Jim Baochi<br>Brice Davoli<br>Kenneth Edwar<br>Christian Telfor<br>Derek Austin<br>Jonathan Cook<br>Frederic Auger<br>Jonathan Cook<br>Frederic Auger<br>Voann Le Dant<br>Murray Munro<br>Armand Amar                                                                                                    | J<br>ISRC<br>DE-FN8-17-050<br>QM-REU-20-34<br>QM-REU-20-34<br>QM-GXA-19-31<br>QM-GXA-19-31<br>QM-GXA-19-31<br>QM-GXA-19-32<br>GB-AXQ-07-22<br>GB-AXQ-07-22<br>GB-AXQ-07-22<br>GB-AXQ-07-72<br>GB-AXQ-07-72<br>GB-AXQ-03-17<br>FR-67F-00-139-20<br>M-CYA-139-20                                                                                                    | K<br>Editeur<br>Ed.Berlin Productio<br>Noise Refinery Mus<br>Open Note<br>Ooise Refinery Mus<br>Noise Refinery Mus<br>Noise Refinery Mus<br>Noise Refinery Mus<br>Armosphere Music<br>Armosphere Music<br>Koka Media<br>Koka Media<br>Koka Media<br>Koka Media<br>Musigue Cinéma T                                                                                                    | L<br>Label<br>Berlin Productio<br>Noise Refinery<br>Audio Vas<br>Noise Refinery<br>SLAM!<br>Koka<br>Noise Refinery<br>Atmosphere<br>Koka<br>Koka<br>Atmosphere<br>Koka<br>Calerie<br>Noise Pelinery                                                                                         | M<br>Album<br>Electronio :<br>Biltz<br>Soulful Gro<br>Biltz<br>Slarmin 'A<br>Reality TV.<br>Biltz<br>Lumos<br>Surprising !<br>Happy Hip<br>Trends & B<br>Wonder Le<br>Money Pow<br>Images Of I                                                                   | N<br>Distributeu<br>Soundscape<br>Soundscape<br>Soundscape<br>Soundscape<br>Socience<br>Hop<br>trands<br>gends & Adv<br>er Politics<br>Dance  | 0<br>r Langue<br>rs<br>c Contest. | f <sub>x</sub><br>P<br>Genre | AUTO PR(<br>Q<br>Fingerprint I Codd<br>37-559008 IA<br>37-559008 IA<br>37-355978 IA<br>37-355978 IA<br>37-35939 EAJ<br>37-3580934 EBJ<br>37-3580693 EAJ<br>37-451337 EAJ<br>37-451337 EAJ<br>37-451337 EAJ<br>37-3515578 EAJ<br>37-450515 EAJ<br>37-455515 EAJ                                                                                                    | OMOTION<br>B S<br>EPG Kind EPC<br>AUTO PF<br>SOCIETE<br>AUTO PF<br>SOCIETE<br>SOCIETE<br>SOCIETE<br>SOCIETE<br>SOCIETE<br>SOCIETE<br>SOCIETE<br>SOCIETE<br>SOCIETE<br>SOCIETE<br>SOCIETE<br>SOCIETE<br>SOCIETE                                                                                                    | Show EPG<br>O AUTO PRC<br>CRIMES<br>O AUTO PRC<br>CRIMES<br>O AUTO PRC<br>CRIMES<br>LA ROBEC<br>LA ROBEC<br>LA ROBEC<br>LA ROBEC<br>LA ROBEC<br>LA ROBEC<br>LA ROBEC<br>LA ROBEC                                                                                                    | Lien<br>https://n<br>https://n<br>https://n<br>https://n<br>https://n<br>https://n<br>https://n<br>https://n<br>https://n<br>https://n<br>https://n<br>https://n<br>https://n<br>https://n<br>https://n                                                                                                    | nytrack. yaoz<br>nytrack. yaoz<br>nytrack. yaoz<br>nytrack. yaoz<br>nytrack. yaoz<br>nytrack. yaoz<br>nytrack. yaoz<br>nytrack. yaoz<br>nytrack. yaoz<br>nytrack. yaoz<br>nytrack. yaoz<br>nytrack. yaoz                                                                                                    | ast.f<br>ast.f<br>ast.f<br>ast.f<br>ast.f<br>ast.f<br>ast.f<br>ast.f<br>ast.f<br>ast.f<br>ast.f<br>ast.f<br>ast.f<br>ast.f<br>ast.f<br>ast.f                                                                                                    |
| T2<br>1<br>2<br>3<br>4<br>5<br>6<br>7<br>8<br>9<br>10<br>11<br>12<br>13<br>14<br>15<br>16<br>17                         | A<br>Média<br>France 3<br>NRJ 12<br>France 2<br>NRJ 12<br>Gulli<br>M6<br>Gulli<br>TF1<br>M6<br>Gulli<br>TF1<br>M6<br>M6<br>M6<br>M6<br>M6<br>M6<br>M6                                            | B<br>Timecode<br>23/11/2020 23:59<br>24/11/2020 00:15<br>24/11/2020 00:22<br>24/11/2020 00:22<br>24/11/2020 00:30<br>24/11/2020 00:33<br>24/11/2020 00:35<br>24/11/2020 00:35<br>24/11/2020 00:51<br>24/11/2020 00:51<br>24/11/2020 00:51<br>24/11/2020 00:51<br>24/11/2020 00:51<br>24/11/2020 00:51                                                                                                    | C D<br>Code Durée<br>00:00:26<br>00:00:33<br>00:00:43<br>00:00:43<br>00:00:43<br>00:00:55<br>00:00:45<br>00:00:55<br>00:00:55<br>00:00:55<br>00:00:55<br>00:00:55<br>00:00:52<br>00:00:55<br>00:00:55<br>00:55<br>00:55<br>00:55<br>00:55<br>00:55<br>00:55<br>00:55<br>00:55<br>00:55<br>00:55<br>00:55<br>00:55<br>00:55<br>00:55<br>00:55<br>00:55<br>00:55<br>00:55<br>00:55<br>00:55<br>00:55<br>00:55<br>00:55<br>00:55<br>00:55<br>00:55<br>00:55<br>00:55<br>00:55<br>00:55<br>00:550 | E<br>Liste<br>Bucket Client<br>Bucket Client<br>Bucket Client<br>Bucket Client<br>Bucket Client<br>Bucket Client<br>Bucket Client<br>Bucket Client<br>Bucket Client<br>Bucket Client<br>Bucket Client<br>Bucket Client<br>Bucket Client<br>Bucket Client<br>Bucket Client                                                                                                    | F<br>Titre<br>Interstellar S<br>The Underc<br>Yeah Oh YC<br>Collision CC<br>Fuil Contac<br>Friendship I<br>Ballistic<br>Celestial As<br>Biue Whale<br>Fidget Fing<br>Sunset Des<br>Welcome T<br>Empire Eco<br>The Soldier<br>Celestial As                                               | G<br>Interprête<br>Space<br>dogs<br>feah<br>ourse<br>te<br>Forever<br>scension<br>e<br>ers<br>stiny<br>fo Wonderland<br>onomy<br>fo Wonderland<br>onomy<br>fo Wonderland<br>onomy<br>fo Wonderland                                               | H<br>Auteur     | I<br>Compositeur<br>Axel Tenner<br>Kenneth Edwar<br>Jim Bacoth<br>Brice Davoli<br>Brice Davoli<br>Christian Telfor<br>Derek Austin<br>Jonathan Cook<br>Frederic Auger<br>Yoann Le Dant<br>Murray Munro<br>Armand Amar<br>Christian Telfor                                                                                                    | J<br>ISRC<br>DE-FN8-17-050<br>QM-CXA-19-310<br>QM-EXA-19-310<br>QM-CXA-19-310<br>QM-CXA-19-310<br>QM-CXA-19-320<br>QM-CXA-18-82<br>GB-AXQ-04-18<br>GB-AXQ-04-18<br>FR-26F-10-0437<br>GB-AXQ-04-317<br>FR-26F-10-0437<br>QB-AXQ-03-17<br>GB-AXQ-04-317<br>QM-CXA-18-82<br>GB-AXQ-03-17                                                                                                    | K<br>Editeur<br>Ed Berlin Productio<br>Noise Refinery Mus<br>Open Note<br>Noise Refinery Mus<br>Noise Refinery Mus<br>Atmosphere Music<br>Atmosphere Music<br>Koka Media<br>Koka Media<br>Koka Media<br>Matmosphere Music<br>Koka Shedia                                                                                                    | L<br>Label<br>Berlin Productio<br>Noise Refinery<br>Audio Wax<br>Noise Refinery<br>SLAM<br>Koka<br>Noise Refinery<br>Noise Refinery<br>Atmosphere<br>Atmosphere<br>Koka<br>Atmosphere<br>Galerie<br>Noise Refinery<br>Koka                                                                  | M<br>Album<br>Electronic :<br>Biltz<br>Soulful Gra<br>Biltz<br>Siarmin A<br>Reality TV.<br>Biltz<br>Lumos<br>Surprising:<br>Happy Hip<br>Trends & B<br>Wonder Le<br>Money Pow<br>Images Of I<br>Lumos                                                            | N<br>Distributeu<br>Soundscape<br>oves<br>nhtems<br>Challenge 8<br>Science<br>Hop<br>trands<br>gends & Adv<br>er Politios<br>Dance            | 0<br>r Langue<br>es<br>Contest.   | <i>f</i> ∡<br>P<br>Genre     | AUTO PR<br>Q<br>Fingerprint   Code<br>37-579008  A<br>37-586946 EEJ<br>37-375978  A<br>37-375978  A<br>37-375978  A<br>37-37593 ABA<br>37-37598 ABA<br>37-37598 ABA<br>37-361088 ACA<br>37-3515578 EAJ<br>37-430134 EAJ<br>37-430134 EAJ<br>37-430134 EAJ<br>37-456578 EAJ<br>37-450578 EAJ<br>37-450578 EAJ                                                                                                    | OMOTION<br>R S C C C C C C C C C C C C C C C C C C                                                                                                    | T<br>Show EPG<br>QI AUTO PRC<br>CRIMES<br>O AUTO PRC<br>CRIMES<br>I LE GALAG<br>LA ROBEC<br>LA ROBEC<br>LA ROBEC<br>LA ROBEC<br>LA ROBEC<br>LA ROBEC<br>LA ROBEC<br>LA ROBEC                                                                                                    | Lien<br>https://n<br>https://n<br>https://n<br>https://n<br>https://n<br>https://n<br>https://n<br>https://n<br>https://n<br>https://n<br>https://n<br>https://n<br>https://n<br>https://n<br>https://n                                                                                                    | nytrack. yaoz<br>nytrack. yaoz<br>nytrack. yaoz<br>nytrack. yaoz<br>nytrack. yaoz<br>nytrack. yaoz<br>nytrack. yaoz<br>nytrack. yaoz<br>nytrack. yaoz<br>nytrack. yaoz<br>nytrack. yaoz<br>nytrack. yaoz                                                                                                    | ast.f<br>ast.f<br>ast.f<br>ast.f<br>ast.f<br>ast.f<br>ast.f<br>ast.f<br>ast.f<br>ast.f<br>ast.f<br>ast.f<br>ast.f<br>ast.f<br>ast.f<br>ast.f                                                                                                    |
| T2<br>1<br>2<br>3<br>4<br>5<br>6<br>7<br>8<br>9<br>10<br>11<br>12<br>13<br>14<br>15<br>16<br>17<br>18                   | A<br>Média<br>France 3<br>NRJ 12<br>Gulli<br>M6<br>M6<br>M6<br>M6<br>M6<br>M6<br>M6<br>M6<br>M6<br>M6<br>M6<br>M6<br>M6                                                                          | B<br>Timecode<br>23/11/2020 23:59<br>24/11/2020 00:15<br>24/11/2020 00:22<br>24/11/2020 00:30<br>24/11/2020 00:33<br>24/11/2020 00:33<br>24/11/2020 00:33<br>24/11/2020 00:38<br>24/11/2020 00:38<br>24/11/2020 00:51<br>24/11/2020 00:52<br>24/11/2020 00:52<br>24/11/2020 00:52<br>24/11/2020 00:52                                                                                                    | C D<br>Code Durée<br>00:00:26<br>00:00:33<br>00:00:13<br>00:00:05<br>00:00:43<br>00:00:23<br>00:00:05<br>00:00:15<br>00:00:15<br>00:00:15<br>00:00:15<br>00:00:15<br>00:00:22<br>00:00:22<br>00:00:22                                                                                                    | E<br>Liste<br>Bucket Client<br>Bucket Client                                                    | F<br>Titre<br>Interstellar 3<br>The Underc<br>Yeah Oh Y<br>Collision Cc<br>Full Contac<br>Finedship<br>Ballistic<br>Celestial As<br>Bitse Whale<br>Fidget Fing<br>Sunset Des<br>Welcome T<br>Empire Eco<br>The Soldier<br>Celestial As<br>Dream Con<br>Share Con                        | G<br>Interprète<br>Space<br>dogs<br>eah<br>ourse<br>ot<br>Forever<br>soension<br>e<br>set<br>soension<br>e<br>set<br>forever<br>soension<br>e<br>r And The Balle<br>soension<br>ne True<br>You                                                   | H<br>Auteur     | I<br>Compositeur<br>Axel Tenner<br>Kenneth Edwar<br>Jim Baochi<br>Brice Davoli<br>Kenneth Edwar<br>Diriset Javoli<br>Kenneth Edwar<br>Christian Telfon<br>Brek Austin<br>Jonathan Cook<br>Garne Le Dant<br>Murray Murro<br>Armand Amar<br>Christian Telfon<br>Brice Davoli<br>Will Mau                                                                                                    | J<br>ISRC<br>DE-FN8-17-050<br>QM-GXA-19-31<br>QM-REU-20-34<br>QM-GXA-19-31<br>QM-GXA-19-31<br>QM-GXA-19-32<br>QM-GXA-18-82<br>GB-AXQ-07-22<br>GB-AXQ-07-22<br>GB-AXQ-07-22<br>GB-AXQ-03-17<br>GB-26F-09-043<br>GB-AXQ-03-17<br>QM-GXA-18-82<br>FR-26F-00-137<br>QM-GXA-18-82<br>FR-26F-10-057                                                                                                    | K<br>Editeur<br>Ed Berlin Productio<br>Noise Refinery Mus<br>Open Note<br>Noise Refinery Mus<br>Noise Refinery Mus<br>Noise Refinery Mus<br>Atmosphere Musio<br>Koka Media<br>Koka Media<br>Koka Media<br>Musique Cinéma Te<br>Noise Refinery Mus<br>Koka Media<br>Buson Musio Led                                                                                                    | L<br>Label<br>Berlin Productio<br>Noise Refinery<br>Audio Wax<br>Audio Wax<br>Noise Refinery<br>Noise Refinery<br>Noise Refinery<br>Koka<br>Atmosphere<br>Koka<br>Atmosphere<br>Galerie<br>Noise Refinery<br>Koka<br>Colerie<br>Galerie<br>Noise Refinery<br>Noise Refinery<br>Koka<br>Burn | M<br>Album<br>Electronic :<br>Biltz<br>Soulful Gro<br>Biltz<br>Slammin 'A<br>Reality TV.<br>Biltz<br>Lumos<br>Surprising :<br>Happy Hip<br>Trends & B<br>Wonder Le<br>Money Pov<br>Images Of I<br>Lumos<br>Lumos                                                 | N<br>Distributeu<br>Soundscape<br>oves<br>nthems<br>Challenge 8<br>Science<br>Hop<br>trands<br>gends & Adv<br>ver Politics<br>Dance           | 0<br>r Langue<br>ss<br>c Contest. | ∱x<br>P<br>Genre             | AUTO PRO<br>Q<br>Fingerprint   Codd<br>37-579008 IA<br>37-686346 EBJ<br>37-6863696 EBJ<br>37-6866394 EBJ<br>37-686609 EAJ<br>37-686609 EAJ<br>37-461088 ACA<br>37-451078 EAJ<br>37-451078 EAJ<br>37-45078 EAJ<br>37-45078 EAJ<br>37-45078 EAJ<br>37-45078 EAJ<br>37-45078 EAJ<br>37-45078 EAJ<br>37-55578 EAJ<br>37-555788 EAJ<br>37-557788 EAJ<br>37-555788 EAJ<br>37-557788 EAJ<br>37-557788 E | OMOTION<br>R SOCIETE AUTO PF SOCIETE COMEDII SOCIETE SOCIETE SO                                                                                                    | T     Show EPG     CRIMES     CRIMES     CRIMES     LA ROBEC     LA ROBEC                                                                                                    | Lien<br>https://n<br>https://n<br>https://n<br>https://n<br>https://n<br>https://n<br>https://n<br>https://n<br>https://n<br>https://n<br>https://n<br>https://n<br>https://n<br>https://n<br>https://n                                                                                                    | nytrack, yaoz<br>nytrack, yaoz<br>nytrack, yaoz<br>nytrack, yaoz<br>nytrack, yaoz<br>nytrack, yaoz<br>nytrack, yaoz<br>nytrack, yaoz<br>nytrack, yaoz<br>nytrack, yaoz<br>nytrack, yaoz<br>nytrack, yaoz<br>nytrack, yaoz                                                                                      | ast.f<br>ast.f<br>ast.f                                                                                                    |
| T2<br>1<br>2<br>3<br>4<br>5<br>6<br>7<br>8<br>9<br>10<br>11<br>12<br>13<br>14<br>15<br>16<br>17<br>18<br>19             | A<br>Média<br>France 3<br>NRJ 12<br>Gulli<br>France 2<br>NRJ 12<br>Gulli<br>M6<br>M6<br>M6<br>M6<br>M6<br>M6<br>M6<br>M6<br>C8<br>C8<br>C8<br>C8<br>V/9                                          | B<br>Timecode<br>23/11/2020 23:59<br>24/11/2020 00:15<br>24/11/2020 00:25<br>24/11/2020 00:25<br>24/11/2020 00:35<br>24/11/2020 00:35<br>24/11/2020 00:35<br>24/11/2020 00:35<br>24/11/2020 00:35<br>24/11/2020 00:38<br>24/11/2020 00:38<br>24/11/2020 00:39<br>24/11/2020 00:49<br>24/11/2020 00:52<br>24/11/2020 00:52<br>24/11/2020 00:57<br>24/11/2020 00:57<br>24/11/2020 0 | C         D           Code         Durée           00:00:26         00:00:31           00:00:31         00:00:43           00:00:23         00:00:23           00:00:037         00:00:05           00:00:016         00:00:05           00:00:022         00:00:15           00:00:22         00:00:15           00:00:22         00:00:15           00:00:05         00:00:05                                                                                                    | E<br>Liste<br>Bucket Client<br>Bucket Client<br>Bucket Client<br>Bucket Client<br>Bucket Client<br>Bucket Client<br>Bucket Client<br>Bucket Client<br>Bucket Client<br>Bucket Client<br>Bucket Client<br>Bucket Client<br>Bucket Client<br>Bucket Client<br>Bucket Client<br>Bucket Client<br>Bucket Client                                                                     | F<br>Titre<br>Interstellar S<br>The Undercy<br>Yeah Oh Y.<br>Collision Cc<br>Fuil Contac<br>Friendship<br>Ballistio<br>Celestial As<br>Blue Whale<br>Fidget Fing<br>Sunset Des<br>Welcome T<br>Empire Eco<br>The Soldier<br>Celestial As<br>Dream Com<br>Shame On<br>Col Kide Y         | G<br>Interprête<br>Space<br>dogs<br>'eah<br>bourse<br>bt<br>Forever<br>scension<br>e ers<br>stiny<br>fo Wonderland<br>onomy<br>r And The Balle<br>scension<br>ne True<br>You<br>'Dub                                                             | H<br>Auteur     | I<br>Compositeur<br>Axel Tenner<br>Kenneth Edwar<br>Jim Bacchi<br>Brice Davoli<br>Kenneth Edwar<br>Christian Telfor<br>Jonathan Cook<br>Frederio Auger<br>Jonathan Cook<br>Frederio Auger<br>Voann Le Dant<br>Murray Munto<br>Armand Amar<br>Christian Telfor<br>Brice Davoli<br>Will May<br>Jeremu, Joho St                                                                                                    | J<br>ISRC<br>DE-FN8-17-050<br>QM-GXA-19-31<br>QM-REL-20-34<br>QM-GXA-19-31<br>QM-GXA-19-31<br>QM-GXA-19-31<br>QM-GXA-19-32<br>GB-AXQ-07-22<br>GB-AXQ-07-22<br>GB-AXQ-07-22<br>GB-AXQ-07-23<br>GB-AXQ-07-23<br>GB-AXQ-07- | K<br>Editeur<br>Edi Berlin Productio<br>Noise Refinery Mus<br>Open Note<br>Oska Media<br>Noise Refinery Mus<br>Noise Refinery Mus<br>Noise Refinery Mus<br>Atmosphere Music<br>Atmosphere Music<br>Koka Media<br>Koka Media<br>Koka Media<br>Noise Refinery Mus<br>Noise Refinery Mus<br>Noise Refinery Mus<br>Noise Refinery Mus<br>Noise Refinery Mus<br>Noise Refinery Mus<br>Noise Refinery Mus<br>Noise Refinery Mus<br>Noise Refinery Mus<br>Noise Refinery Mus | L<br>Label<br>Berlin Productio<br>Noise Refinery<br>Audio Vas<br>Noise Refinery<br>SLAM<br>Noise Refinery<br>Noise Refinery<br>Atmosphere<br>Atmosphere<br>Koka<br>Atmosphere<br>Galerie<br>Noise Refinery<br>Koka<br>Date Refinery<br>Koka<br>Burn<br>Sound Poncher N                      | M<br>Album<br>Electronic :<br>Biltz<br>Soulful GE<br>Biltz<br>Slarmin' A<br>Reality TV.<br>Biltz<br>Lumos<br>Surprising:<br>Happy Hip<br>Trends & B<br>Wonder Le<br>Money Pov<br>Images Of I<br>Lumos<br>Dirty Rock<br>Prenise hor<br>Prenise hor<br>Prenise hor | N<br>Distributeu<br>Soundscape<br>Soundscape<br>overs<br>nthems<br>Challenge &<br>Science<br>Hop<br>frands<br>gends & Adver Politics<br>Dance | 0<br>r Langue<br>ss<br>c Contest. | fx<br>P<br>Genre             | AUTO PR(<br>Q<br>Fingerprint I Codd<br>37-579008 IA<br>37-579008 IA<br>37-375978 IA<br>37-375978 IA<br>37-375978 IA<br>37-375909 EAJ<br>37-375909 EAJ<br>37-3686934 EBJ<br>37-3686934 EBJ<br>37-3686937 EAJ<br>37-481337 EAJ<br>37-481337 EAJ<br>37-48137 EAJ<br>37-368515 EAJ<br>37-3685515 EAJ<br>37-3685515 EAJ<br>37-368693 EAJ<br>37-369609 EAJ<br>37-369609 EAJ<br>37-369609 EAJ<br>37-36978 EAJ<br>37-369788 EAJ<br>37-369788 EAJ<br>37-36978 EAJ<br>37-369788 EAJ<br>37-369788 EAJ<br>37 | OMOTION<br>B S C EPG Kind EPC AUTO PF SOCIETE AUTO PF SOCIETE SOCIETE S                                                                                                    | Show EPG<br>CRIMES<br>O AUTO PRC<br>CRIMES<br>O AUTO PRC<br>CRIMES<br>I LE GALAC<br>LA ROBEC<br>CRIMES<br>LA ROBEC<br>LA ROBEC<br>LA ROBEC<br>LA ROBEC<br>LA ROBEC<br>LA ROBEC<br>LA ROBEC<br>LA ROBEC<br>LA ROBEC<br>LA ROBEC<br>LA ROBEC<br>UL PUB CS 22<br>UL PUB CS 22                                                                                                    | Lien<br>https://n<br>https://n<br>https://n<br>https://n<br>https://n<br>https://n<br>https://n<br>https://n<br>https://n<br>https://n<br>https://n<br>https://n<br>https://n<br>https://n<br>https://n<br>https://n                                                                                                    | nytrack. yaoz<br>nytrack. yaoz<br>nytrack. yaoz<br>nytrack. yaoz<br>nytrack. yaoz<br>nytrack. yaoz<br>nytrack. yaoz<br>nytrack. yaoz<br>nytrack. yaoz<br>nytrack. yaoz<br>nytrack. yaoz<br>nytrack. yaoz<br>nytrack. yaoz<br>nytrack. yaoz<br>nytrack. yaoz                                                    | ast.f<br>ast.f<br>ast.f                                                                                                    |
| T2<br>1<br>2<br>3<br>4<br>5<br>6<br>7<br>8<br>9<br>10<br>11<br>12<br>13<br>14<br>15<br>16<br>17<br>18<br>19<br>20       | A<br>Média<br>France 3<br>NRJ 12<br>France 2<br>NRJ 12<br>Gulli<br>M6<br>M6<br>Gulli<br>TF1<br>M6<br>M6<br>M6<br>M6<br>M6<br>C8<br>C8<br>C8<br>C8<br>C8<br>C8<br>C8                              | В<br>Тіпесоdе<br>23/11/2020 23:59<br>24/11/2020 00:15<br>24/11/2020 00:22<br>24/11/2020 00:22<br>24/11/2020 00:30<br>24/11/2020 00:33<br>24/11/2020 00:35<br>24/11/2020 00:35<br>24/11/2020 00:35<br>24/11/2020 00:51<br>24/11/2020 00:51<br>24/11/20200  | C D<br>Code Durée<br>00.00:26<br>00:00:33<br>00:00:43<br>00:00:43<br>00:00:43<br>00:00:55<br>00:00:45<br>00:00:15<br>00:00:15<br>00:00:15<br>00:00:15<br>00:00:15<br>00:00:22<br>00:00:15<br>00:00:22<br>00:00:15<br>00:00:22                                                                                                    | E<br>Liste<br>Bucket Client<br>Bucket Client | F<br>Titre<br>Interstellar 1<br>The Unders<br>Yeah Oh Yi<br>Collision Cc<br>Friendship I<br>Ballistic<br>Celestial As<br>Blue Whale<br>Fidget Fing<br>Sunset Des<br>Welcome T<br>Empire Eco<br>The Soldier<br>Celestial As<br>Dream Com<br>Shame On<br>Solare On<br>Shame On            | G<br>Interprête<br>Space<br>dogs<br>eah<br>ourse<br>at<br>Forever<br>scension<br>e<br>scension<br>nomy<br>fo Wonderland<br>snomy<br>fo Wonderland<br>snomy<br>fo Wonderland<br>nomy<br>fo Wonderland<br>scension<br>ne True<br>You<br>Dub<br>You | H<br>Auteur     | I<br>Compositeur<br>Axel Tenner<br>Kenneth Edwar<br>Jim Baochi<br>Brice Davoli<br>Kenneth Edwar<br>Jim Baochi<br>Brice Davoli<br>Christian Telfor<br>Derek Austin<br>Jonathan Cook<br>Christian Telfor<br>Brice Davoli<br>Wilray Munro<br>Brice Davoli<br>Will May<br>Jeremy John St<br>Will May                                                                                                    | J<br>ISRC<br>DE-FN8-17-050<br>QM-CXA-19-310<br>QM-EXA-19-310<br>QM-EXA-19-310<br>QM-CXA-19-310<br>QM-CXA-19-321<br>QM-CXA-18-822<br>GB-AXQ-04-18<br>GB-AXQ-04-18<br>GB-AXQ-04-18<br>GB-AXQ-04-18<br>GB-AXQ-04-18<br>GB-AXQ-04-18<br>GB-AXQ-04-18<br>GB-AXQ-19-460<br>CB-AZQ-19-460<br>CB-AZQ-19-460<br>CB-AZQ-19-460<br>Cack                                                                                                    | K<br>Editeur<br>Ed Berlin Productio<br>Noise Refinery Mus<br>Open Note<br>Noise Refinery Mus<br>Noise Refinery Mus<br>Atmosphere Music<br>Atmosphere Music<br>Koka Media<br>Koka Media<br>Matmosphere Music<br>Koka Media<br>Koka Media<br>Koka Media<br>Koka Media<br>Koka Media<br>Koka Media<br>Koka Media<br>Koka Media<br>Koka Media<br>Koka Media<br>Koka Media<br>Koka Media<br>Koka Media<br>Koka Media                                                       | L<br>Label<br>Berlin Productio<br>Noise Refinery<br>Audio Wax<br>Noise Refinery<br>SLAM<br>Koka<br>Koka<br>Atmosphere<br>Atmosphere<br>Atmosphere<br>Galerie<br>Noise Refinery<br>Koka<br>Burn<br>Sound Pocket N<br>Burn                                                                    | M<br>Album<br>Electronic 1<br>Biliz<br>Soulful Gro<br>Biliz<br>Saurmin A<br>Reality TV.<br>Biliz<br>Lumos<br>Surprising 1<br>Happy Hip<br>Trends & B<br>Wonder Le<br>Money Pow<br>Image Of I<br>Lumos<br>Luxe<br>Dirty Rock<br>Precise Ind<br>Dirty Rock         | N<br>Distributeu<br>Soundscape<br>ooves<br>nhtems<br>Challenge 8<br>Science<br>Hop<br>trands<br>gends 8. Adv<br>er Politics<br>Dance          | 0<br>r Langue<br>rs               | ∫x<br>P<br>Genre             | AUTO PRO<br>9<br>Fingerprint   Codd<br>37-579008  A<br>37-586946 EEJ<br>37-315978  A<br>37-368946 EEJ<br>37-315978  A<br>37-368693 EAJ<br>37-45983 AEA<br>37-517059 EAJ<br>37-430134 EAJ<br>37-430134 EAJ<br>37-430134 EAJ<br>37-430134 EAJ<br>37-45675 EAJ<br>37-45675 EAJ<br>37-517150  A<br>37-517150  A<br>37-54061  A<br>37-54081  A<br>37-54081  A<br>37-54081  A<br>37-54081  A<br>37-54081  A<br>37-54083  E                                                                                                    | OMOTION<br>B S GEPG KindEPC AUTO PF SOCIETE COMEDI SOCIETE SOCIETE SOCI                                                                                                    | T Show EPG<br>QI AUTO PRC<br>CRIMES<br>O AUTO PRC<br>CRIMES<br>O AUTO PRC<br>CRIMES<br>LA ROBEC<br>LA ROBEC<br>LA ROBEC<br>LA ROBEC<br>LA ROBEC<br>LA ROBEC<br>LA ROBEC<br>LA ROBEC<br>UI PUBC 82 20<br>UI PUBC 82 20<br>UI P                                                                                                    | Lien<br>https://n<br>https://n<br>https://n<br>https://n<br>https://n<br>https://n<br>https://n<br>https://n<br>https://n<br>https://n<br>https://n<br>https://n<br>https://n<br>https://n<br>https://n<br>https://n<br>https://n<br>https://n<br>https://n<br>https://n<br>https://n<br>https://n<br>https://n                                                                                                    | nytrack, yaoz<br>nytrack, yaoz<br>nytrack, yaoz<br>nytrack, yaoz<br>nytrack, yaoz<br>nytrack, yaoz<br>nytrack, yaoz<br>nytrack, yaoz<br>nytrack, yaoz<br>nytrack, yaoz<br>nytrack, yaoz<br>nytrack, yaoz<br>nytrack, yaoz<br>nytrack, yaoz<br>nytrack, yaoz<br>nytrack, yaoz                                   | st.f<br>sst.f<br>s |
| T2<br>1<br>2<br>3<br>4<br>5<br>6<br>7<br>8<br>9<br>10<br>11<br>12<br>13<br>14<br>15<br>16<br>17<br>18<br>19<br>20<br>21 | A<br>Média<br>France 3<br>NRJ 12<br>Gulli<br>M6<br>M6<br>M6<br>M6<br>M6<br>M6<br>M6<br>M6<br>M6<br>M6<br>M6<br>M6<br>M6                                                                          | B<br>Timecode<br>23/11/2020 23:59<br>24/11/2020 00:25<br>24/11/2020 00:25<br>24/11/2020 00:25<br>24/11/2020 00:30<br>24/11/2020 00:33<br>24/11/2020 00:33<br>24/11/2020 00:33<br>24/11/2020 00:38<br>24/11/2020 00:52<br>24/11/2020 00:52<br>24/11/2020 00:52<br>24/11/2020 00:52<br>24/11/2020 00:59<br>24/11/2020 01:09<br>24/11/2020 01:09<br>24/11/2020 01:09<br>24/11/2020 01:09<br>24/11/2020 01:09<br>24/11/2020 01:09<br>24/11/2020 01:09<br>24/11/2020 01:09                                                                                                    | C D<br>Code Durée<br>00:00:26<br>00:00:33<br>00:00:13<br>00:00:03<br>00:00:03<br>00:00:15<br>00:00:03<br>00:00:15<br>00:00:15<br>00:00:15<br>00:00:15<br>00:00:22<br>00:00:22<br>00:00:22<br>00:00:22<br>00:00:22<br>00:00:22<br>00:00:22                                                                                                    | E<br>Liste<br>Bucket Client<br>Bucket Client                                                    | F<br>Titre<br>Interstellar 3<br>The Undercy<br>Yeah Oh Y<br>Veah Oh Y<br>Veah Oh Y<br>Fiendship<br>Ballistic<br>Celestial As<br>Bitue Whale<br>Fidget Fing<br>Sunset Des<br>Welcome T<br>Empire Eco<br>The Soldier<br>Celestial As<br>Dream Corr<br>Shame On<br>Cool Kids C<br>Shame On | G<br>Interpréte<br>Space<br>dogs<br>eah<br>ourse<br>ot<br>Forever<br>soension<br>e<br>pers<br>stiny<br>to Wonderland<br>nomy<br>r And The Balle<br>soension<br>ne True<br>You<br>Club<br>You<br>You                                              | H<br>Auteur     | I<br>Compositeur<br>Axel Tenner<br>Kenneth Edwar<br>Vally Gagel<br>Kenneth Edwar<br>Jim Baochi<br>Brice Davoli<br>Kenneth Edwar<br>Christian Telfor<br>Derek Austin<br>Jonathan Cook<br>Derek Austin<br>Jonathan Cook<br>Armand Amar<br>Christian Telfor<br>Brice Davoli<br>Will May<br>Will May                                                                                                    | J<br>ISRC<br>DE-FN8-17-050<br>QM-GXA-19-31<br>QM-REU-20-34<br>QM-GXA-19-31<br>QM-GXA-19-31<br>QM-GXA-19-31<br>QM-GXA-19-32<br>QM-GXA-18-22<br>GB-AXQ-07-22<br>GB-AXQ-04-18<br>FR-26F-09-043<br>GB-AXQ-03-17<br>QM-GXA-18-22<br>FR-26F-00-0137<br>QM-GXA-18-22<br>FR-26F-10-005<br>GB-AZB-19-480<br>GB-AZB-19-480<br>GB-AZB-19-480                                                                                                    | K<br>Editeur<br>Ed Berlin Productio<br>Noise Refinery Mus<br>Open Note<br>Noise Refinery Mus<br>Noise Refinery Mus<br>Atmosphere Music<br>Noise Refinery Mus<br>Atmosphere Music<br>Atmosphere Music<br>Koka Media<br>Koka Media<br>Koka Media<br>Koka Media<br>Koka Media<br>Sound Pocket Mus<br>Sound Pocket Mus<br>Bruton Music Ltd<br>Sound Pocket Mus                                                                                                    | L<br>Label<br>Berlin Productio<br>Noise Refinery<br>Audio Wax<br>Audio Wax<br>Noise Refinery<br>Noise Refinery<br>Noise Refinery<br>Koka<br>Atmosphere<br>Koka<br>Atmosphere<br>Galerie<br>Noise Refinery<br>Koka<br>Calerie<br>Noise Refinery<br>Koka<br>Burn<br>Sound Pocket N<br>Burn    | M<br>Album<br>Electronic<br>Blitz<br>Soulful Gro<br>Blitz<br>Slammin 'A<br>Reality TV<br>Blitz<br>Lumos<br>Surprising:<br>Happy Hip<br>Trends & B<br>Wonder Le<br>Money Pov<br>Images Of I<br>Lumos<br>Dirty Rock<br>Precise Ind<br>Dirty Rock                   | N<br>Distributeu<br>Soundscape<br>oves<br>nthems<br>Challenge 8<br>Science<br>Hop<br>trands<br>gends & Adv<br>ver Politics<br>Dance           | 0<br>r Langue<br>ss<br>c Contest. | ∫x<br>₽<br>Genre             | AUTO PRO<br>Q<br>Fingerprint   Codd<br>37-579008 IA<br>37-686346 EBJ<br>37-686346 EBJ<br>37-479833 ABA<br>37-578030 EAJ<br>37-578030 EAJ<br>37-578030 EAJ<br>37-54088 ACA<br>37-516578 EAJ<br>37-56578 EAJ<br>37-56578 EAJ<br>37-56578 EAJ<br>37-56609 EAJ<br>37-575150 IHA<br>37-564081 HA<br>37-525383 HA<br>37-544083 FEL                                                                                                    | OMOTION<br>R S C C C A UTO P S S C C C A UTO P S S C C C A UTO P S S C C C A UTO P S S C C C A UTO P S S C C C A U C C A U C A U C A                                                                                                    | CRIMING CALL<br>Show EPG<br>(CAUTO PRC<br>CRIMES<br>CRIMES<br>CRIMES<br>CRIMES<br>LA ROBEC<br>LA ROBEC<br>LA RO | Lien<br>https://n<br>https://n<br>https | nytrack. yaoz<br>nytrack. yaoz<br>nytrack. yaoz<br>nytrack. yaoz<br>nytrack. yaoz<br>nytrack. yaoz<br>nytrack. yaoz<br>nytrack. yaoz<br>nytrack. yaoz<br>nytrack. yaoz<br>nytrack. yaoz<br>nytrack. yaoz<br>nytrack. yaoz<br>nytrack. yaoz<br>nytrack. yaoz<br>nytrack. yaoz<br>nytrack. yaoz<br>nytrack. yaoz |                                                                                                    |

Les relevés affichés dans le Music Report peuvent être exportés en 3 formats :

- CSV et XLS pour une utilisation dans Excel et tout usage en base de données
- XML : Fichiers compatibles avec MediaArchiver Un fichier par jour et par média. Ils permettent d'afficher les relevés dans une timeline

| $\leftrightarrow$ $\rightarrow$ | C 🟠 🗎 mytr               | rack.yacas | t.fr/vid | eoPlayer       |            |               | ☆  | : |
|---------------------------------|--------------------------|------------|----------|----------------|------------|---------------|----|---|
| 0                               |                          |            |          |                |            |               |    |   |
| <u></u>                         | le lundi 23 novem        | nbre 2020  | à 23:5   | 50:53 <b>Ə</b> | <b>G</b> 1 | x 🌒           | #  |   |
| 23:35                           |                          |            |          |                |            |               |    |   |
|                                 | <u> </u>                 |            |          |                |            | Copier le lie | in |   |
|                                 | DATE                     | CHAINE     | EPG      | DURÉE          |            | COMPOSITI     |    |   |
| • <sup>2</sup>                  | 24/11/2020 -<br>00:50:54 |            | EAJ      | 00:25          |            |               |    |   |
|                                 |                          |            |          |                |            |               |    |   |

Lien permettant d'ouvrir un player externe pour visualiser le passage dans son contexte de diffusion

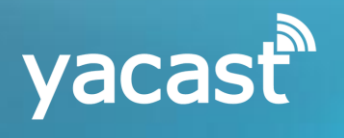

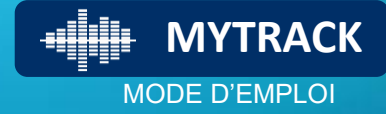

# MUSIC RANKING TOP DIFFUSIONS

#### Classement des œuvres les plus diffusées sur la période sélectionnée

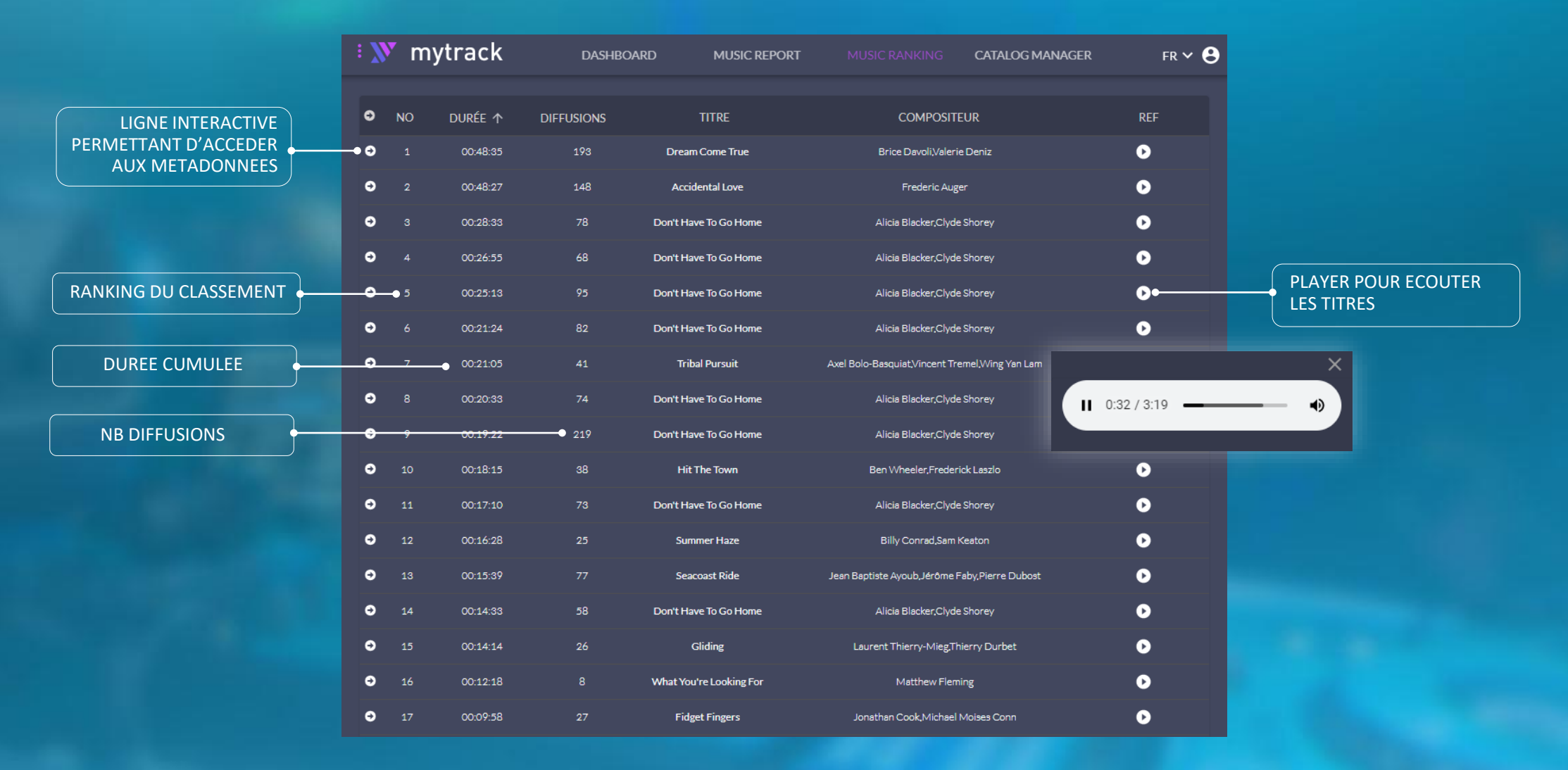

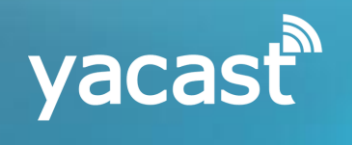

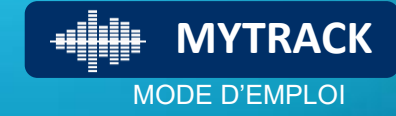

# CATALOG MANAGER CONNEXION

L'interface « CATALOG MANAGER » vous permet de gérer votre catalogue

| $\leftrightarrow$ $\rightarrow$ C $\triangle$ $\stackrel{\bullet}{}$ catalo | g.yacast.fr                                                                                            | ☆                                  | :                            |                                |
|-----------------------------------------------------------------------------|----------------------------------------------------------------------------------------------------|------------------------------------|------------------------------|--------------------------------|
|                                                                             | Catalog Manager                                                                                        |                                    |                              |                                |
|                                                                             | Please log in:<br>You must have an ACL account with the "catalog manager" right<br>enabled<br>Username | L'accès «<br>sécurisé<br>Il nécess | < Catalog M<br>site de dispo | anager » est<br>oser de droits |
|                                                                             | Password<br>LOG IN                                                                                     | spécifiq                           | ues pour s'y                 | connecter                      |
|                                                                             |                                                                                                    |                                    |                              |                                |

URL du service : <u>http://catalog.yacast.fr/login</u>

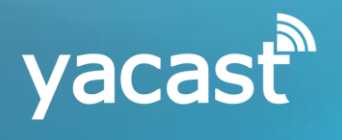

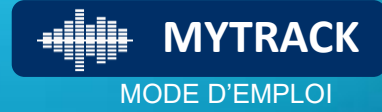

# CATALOG MANAGER VOTRE CATALOGUE

*Cet espace vous permet de retrouver la liste des titres disponibles en Tracking. Vous pouvez rechercher une œuvre et éditer la liste des ayants-droits* 

|                                         | $\leftarrow$ $\rightarrow$ C $\triangle$ $$ catalog.yacast.fr |                      |                                                | ☆ 🔼 🍝 🗯 🗊 🚺 🗄            |                            |
|-----------------------------------------|---------------------------------------------------------------|----------------------|------------------------------------------------|--------------------------|----------------------------|
| UTILISEZ LES MENUS                      | Gestion Catalogue -                                           | CATALOGUES           |                                                | . (e) français           |                            |
| - CATALOGUES - POUR GERER<br>VOS ŒUVRES | Choisissez un bucket                                          | Titre                | Auteur / Compositeur ISRC/ISWC/FID             |                          | RECHERCHER UNE ŒUVRE PAR   |
| - IMPORTER – POUR REFERENCER            | Universal Production Music 🚽                                  |                      | Lignes per page 100 👻                          | 1-100 of 458   < 🔸 🗲 🗲 🖌 | OU CODE ISRC               |
| DE NOUVELLES ŒUVRES                     | Rechercher album                                              | TITRE                | AUTHOR COMPOSITEUR                             | ALBUM ACTION             |                            |
| - MYTRACK – POUR RETOURNER A            |                                                               | □ Ø⊙ Simple Life     | Tommy Reeves, Joel Wachbrit                    | Indie Acoustic 🧪 📋       |                            |
| L'OUTIL DE SUIVI MYTRACK                | LADELS.<br>10 Miles                                           | Belong To Me         | Yugomir Krsto Lonich •                         | Indie Acoustic 🧷 📋       | LES ŒUVRES RECHERCHEES, OU |
|                                         | –                                                             | □ Ø⊙ Morning Rays    | Robert Anthony Navarro, Jody Whitesides        | Indie Acoustic 🧪 📋       |                            |
|                                         | Abbev Road Masters                                            | □ Ø⊙ Alone           | Daniel Richard O'Sullivan, Allan Windham Davis | Indie Acoustic 🧪 📋       |                            |
|                                         | As Heard On TV To A V                                         | O     Even Me        | Stephen Gooding                                | Indie Acoustic 🧪 📋       |                            |
|                                         | Atmosphere Ti                                                 | □ Ø⊙ My Time         | Yugomir Krsto Lonich, Robert Anthony Navarro   | Indie Acoustic 🧪 📋       |                            |
| RETROUVEZ LA LISTE DES LABELS           | Atmosphere Archive                                            | U 🖉 🕑 Woke Up Today  | Kirk Hellie                                    | Indie Acoustic 🥢 📋       | DU PICTO EDITION           |
| AINSI QUE LES ALBUMS QUI LEUR           | Atmosphere Kitsch 🛛 🖬 🖍 🗸                                     | □ Ø⊙ Someday         | Richard James Jacques, Leslie King             | Indie Acoustic 🧪 📋       |                            |
| SONT RATTACHES                          | Audio Wax (10) 🗇 🆍 🏠                                          | □ Ø⊙ New York Girl   | Leslie Van Trease                              | Indie Acoustic 🧪 📋       |                            |
|                                         | 10                                                            | □ Ø⊙ Wish I Was Here | Bret Levick                                    | Indie Acoustic 🧪 📋       |                            |
| CLIQUEZ SUR LES FLECHES POUR            | 🕑 indie acoustic 🧪 🗇 🖪 458                                    | □ Ø⊙ Simple Life     | Tommy Reeves, Joel Wachbrit                    | Indie Acoustic 🧪 🔂       | L'AIDE DU PICTO CORBEILLE  |
|                                         | 🗹 indie alternative 🕜 🗇 423                                   | Belong To Me         | Yugomir Krsto Lonich                           | Indie Acoustic 🧪 📋       |                            |
| LESEDITER                               | 🗹 anthemic rock 🛛 🧪 🗖 😗                                       | □ Ø  Morning Rays    | Robert Anthony Navarro, Jody Whitesides        | Indie Acoustic 🧪 📋       |                            |
|                                         | 🗳 good vibes 🖉 🔿 🖓                                            | □ Ø⊙ Alone           | Daniel Richard O'Sullivan, Allan Windham Davis | Indie Acoustic 🧪 📋       |                            |
|                                         | 🗹 positive vibes 🖍 🗇 🖓 🖓                                      | OO Even Me           | Stephen Gooding                                | Indie Acoustic 🧪 🗍       | CLIQUANT SUR PLAY          |
|                                         | 12 uplifting & atmospheric 7 1 282                            | DO Even Me           | Stephen Gooding                                | Indie Acoustic 🧪 📋       |                            |
|                                         |                                                               |                      | 100 C                                          |                          | X                          |
|                                         |                                                               |                      |                                                |                          |                            |

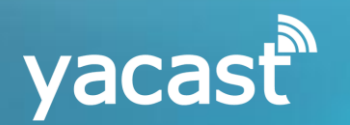

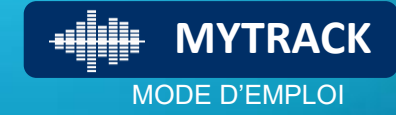

# CATALOG MANAGER IMPORTER

#### Ajouter des nouveautés à votre catalogue pour les fingerprinter

|                           | ← → C û 🔒 catalog.yacast.fr/upload                                                                        | 🕶 🛧 🔼 🍝 🗯 🚺 🗄                         |
|---------------------------|----------------------------------------------------------------------------------------------------|---------------------------------------|
| CLIQUER SUR IMPORTER POUR | Costion Catalogue - CATALOGUES - IMPORTER CA MYTRACK                                                      | <b>e</b> français                     |
|                           |                                                                                                    |                                       |
| CLOVILS                   |                                                                                                    |                                       |
| GLISSER – DEPOSER VOS     |                                                                                                    |                                       |
| FICHIERS MUSICAUX (MP3,   | Partes glisser vos fichiers audio ici, ou cliquez pour selectionner les titres que vous sounaitez telecha |                                       |
| WAV, ETC) AFIN DE POUVOIR | 1 fichier(s) importé(s)                                                                                   |                                       |
|                           | title<br>David Ban - N'etre Qu'un Homme version code isrc                                                 | ∧ X                                   |
|                           | Rows per page: Code issue 221 genre                                                                       |                                       |
| RENSEIGNER LES CHAMPS DE  | description                                                                                               |                                       |
| CONTRIBUTEURS             | Contributeurs                                                                                             |                                       |
|                           |                                                                                                    | ×                                     |
|                           | Personne physique                                                                                         | · · · · · · · · · · · · · · · · · · · |
| TERMINER EN CLIQUANT SUR  | AJOUTER NOUVEAU CONTRIBUTEUR                                                                              |                                       |
| SAUVEGARDER – L'ŒUVRE     |                                                                                                    |                                       |
| ETRE IDENTIFIEE           |                                                                                                    |                                       |
|                           |                                                                                                    |                                       |

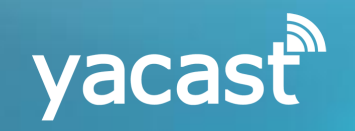

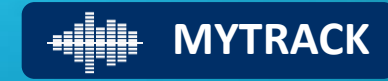

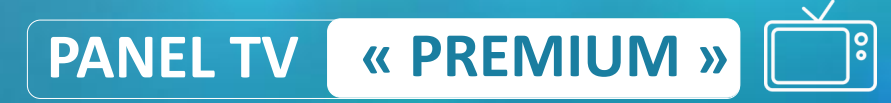

## Accès aux données sur 40 chaînes TV

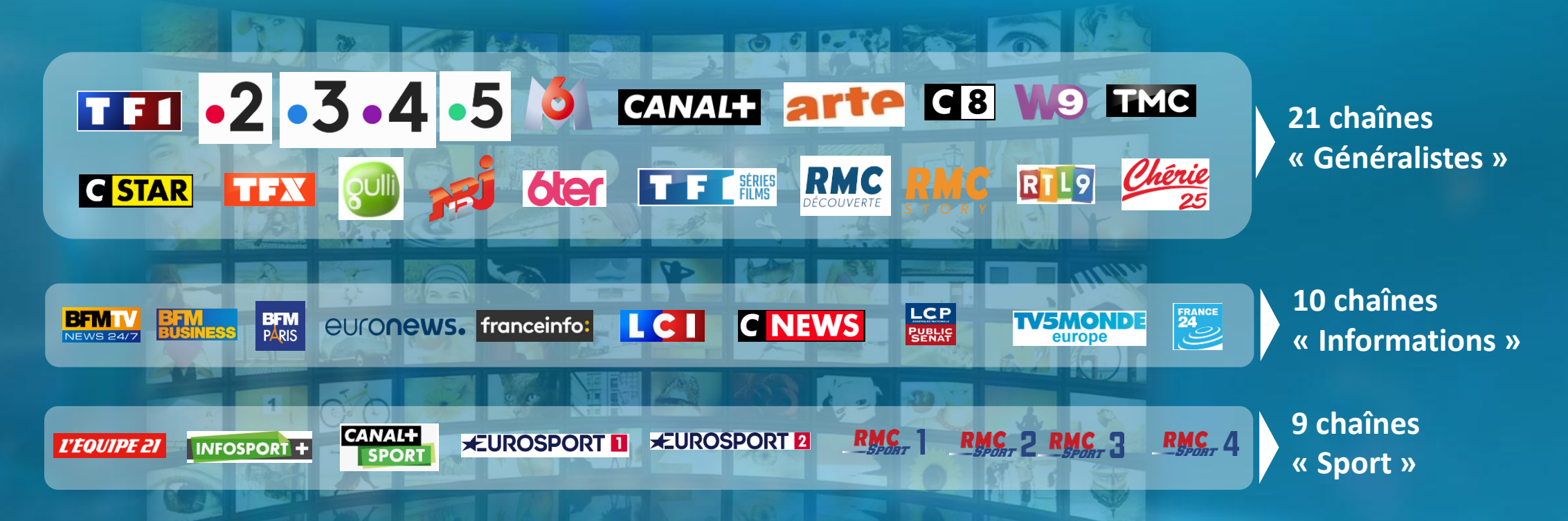

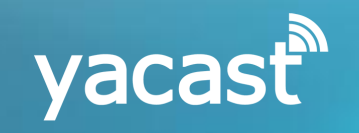

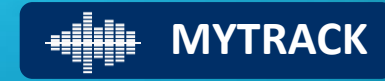

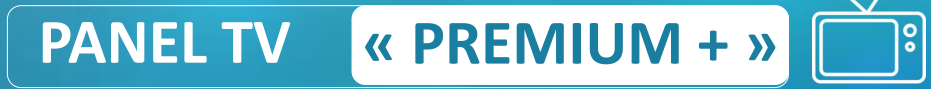

Accès à 79 chaînes TV supplémentaires (proposé en option)

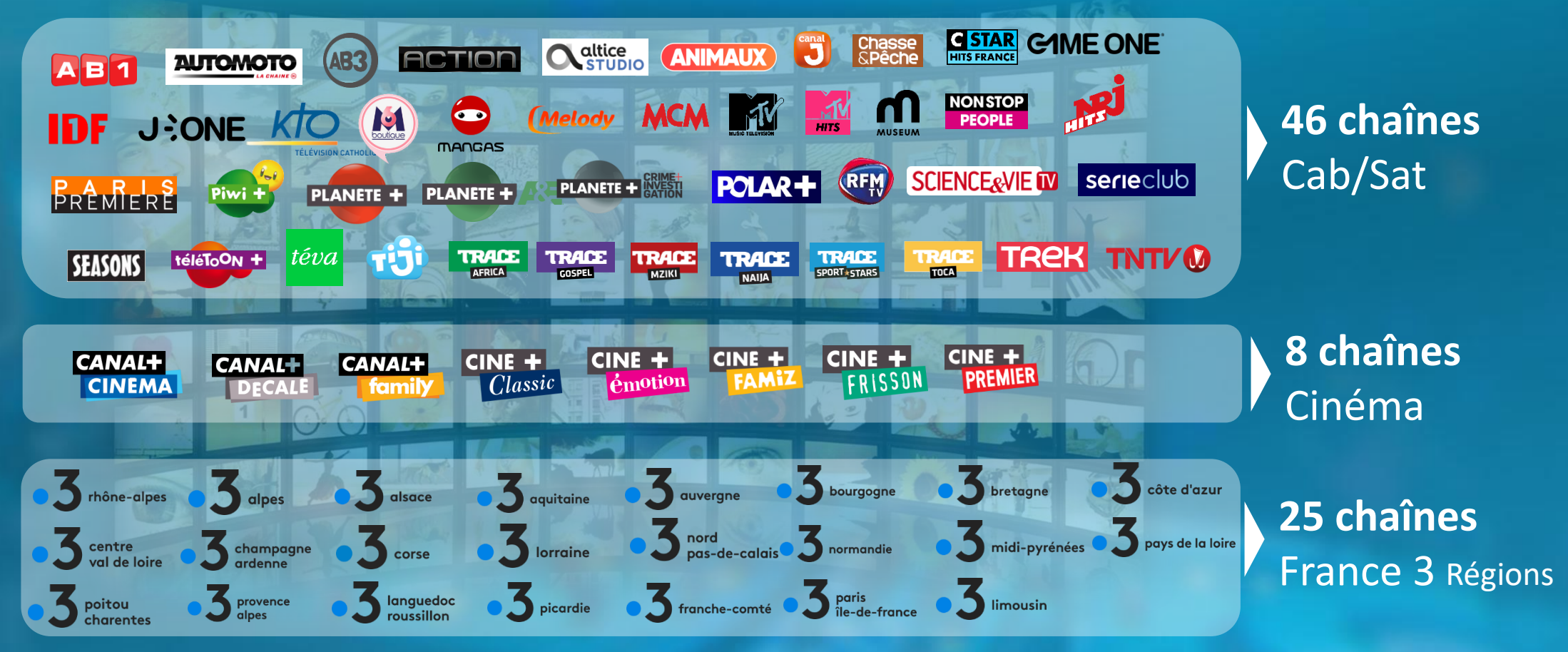

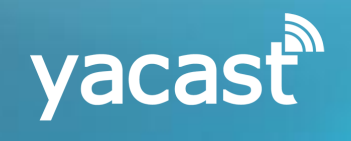

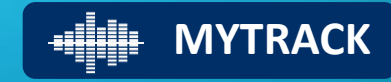

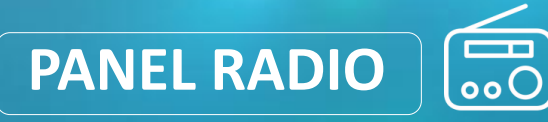

## Accès aux données sur 72 stations

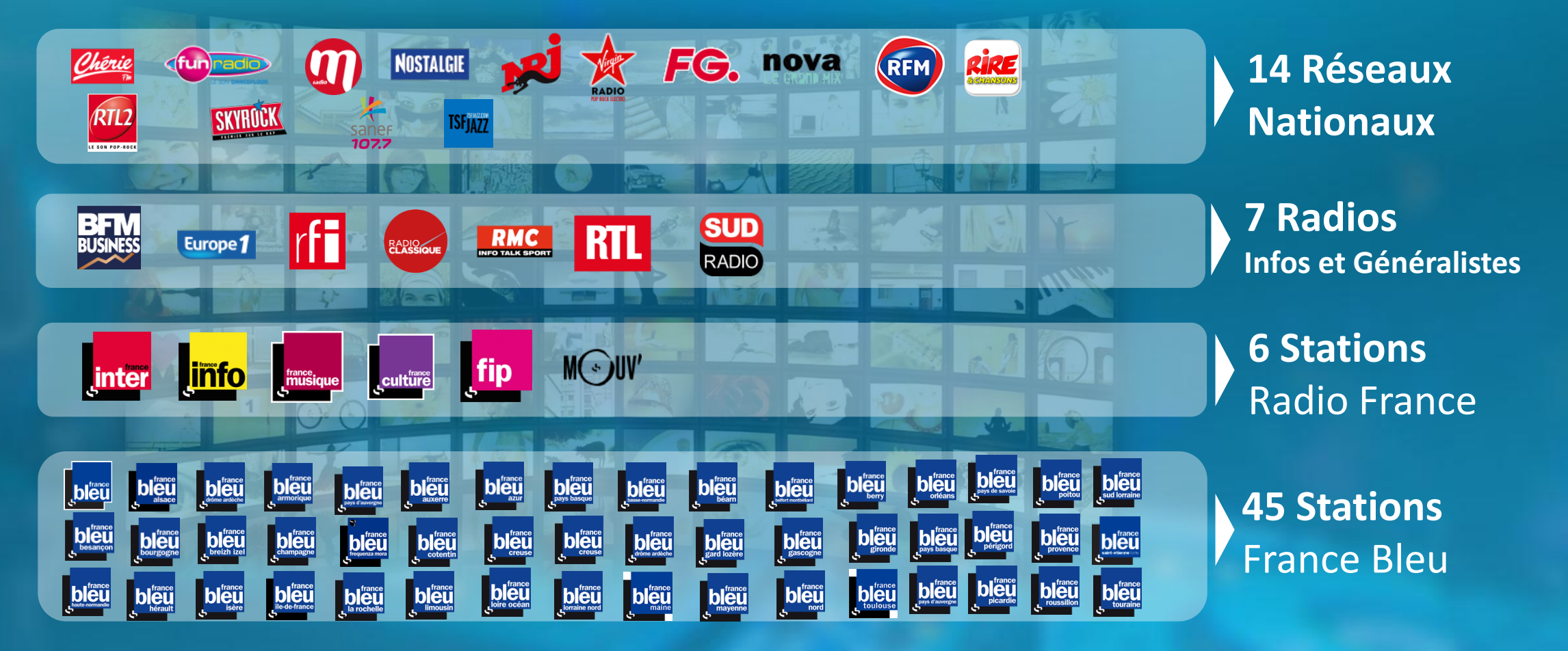

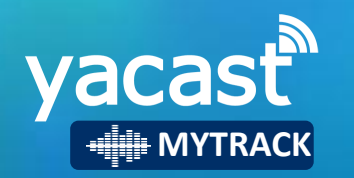

#### Pour tout complément d'information

Ali Mouhoub Directeur Général adjoint ali.mouhoub@yacast.fr Tel : 01 56 28 59 06

Pierre MASSON Chargé d'études et de clientèle pmasson@yacast.fr Tel : 01 56 28 59 30

YACAST - 64 rue du Ranelagh - 75016 Paris www.yacast.fr